# Begrüßung

Liebe Studierende,

um Euch die Nutzung von Blackboard zu erleichtern, haben wir eine Einführung in die Arbeit mit dieser Lernplattform erarbeitet. Zunächst möchten wir einige allgemeine Hinweise zum Thema E-Learning geben. Anschließend werden wir die ersten Schritte zur erfolgreichen Nutzung der Plattform erläutern und schließlich auf technische Hinweise eingehen, die ein stressfreies Arbeiten ermöglichen, um so demotivierende Erfahrungen bei der Nutzung von Blackboard von vornherein zu vermeiden.

Warum E-Learning?

Seit einigen Semestern werden Seminare mit einer unterstützenden Lernplattform angeboten. Innerhalb der Lehre am Lateinamerika Institut werden wir Blackboard nutzen, um die Seminare und Vorlesungen zu ergänzen. Die Form der Ergänzung kann je nach Veranstaltung sehr unterschiedlich aussehen und vor allem von Euch mitgestaltet werden.

Einen besonderen Vorteil bietet dabei die Vernetzung der Studierenden und Lehrenden über die Lehrveranstaltungen hinaus. Die Organisation des Kurses und die Kommunikation der Studierenden untereinander werden wesentlich einfacher, durch die auf der Plattform verfassten Beiträge wird die Lehre persönlicher. Dies zeigt sich bspw. darin, dass Ihr Euch schnell beim Namen kennt bzw. aufgrund der virtuellen Beiträge oft neugierig auf die "realen" VerfasserInnen werdet.

Evaluierungen oder Foreneinträge bieten gute Möglichkeiten, Kritik an der Veranstaltung, den DozentInnen, der Lernplattform oder auch der Literaturliste zu üben. Auf der Plattform oder in den Sitzungen kann dann darauf eingegangen und gemeinsam nach einer Lösungsmöglichkeit gesucht werden. Insbesondere die verbesserte Bereitstellung von Informationen bietet allen TeilnehmerInnen große Vorteile. Online-Handapparate ermöglichen eine orts- und zeitunabhängige Nutzung von Textmaterial und Seminarplänen, Diskussionsforen eine Ergänzung der innerhalb des Seminars geführten Diskussionen und interaktive Link- und Literatursammlungen die Zugänglichkeit weiterer Informationsquellen. Online gestellte Exzerpte erleichtern die Vor- und Nachbereitung der Seminare, gemeinsame Terminkalender können Euch über spannende Veranstaltungen informieren. Für diejenigen, die sich im Ausland befinden, ist es möglich, auch außerhalb von Berlin und Deutschland auf Seminarmaterialien zurückzugreifen.

Nach Beendigung der jeweiligen Lehrveranstaltungen sorgt die Archivierung der Plattformen dafür, dass die Informationen über den Zeitraum der Veranstaltung hinaus zugänglich bleiben und eine weitere Arbeit zu den jeweiligen Themen erleichtert wird.

Dies sind nur einige Beispiele, die noch vielfältig ergänzt werden können. Dabei kommt es vor allem auf Eure Kreativität und die der SeminarleiterInnen an.

Die ersten Schritte...

Blackboard ist im Internet über die Adresse http://lms.fu-berlin.de/ erreichbar.

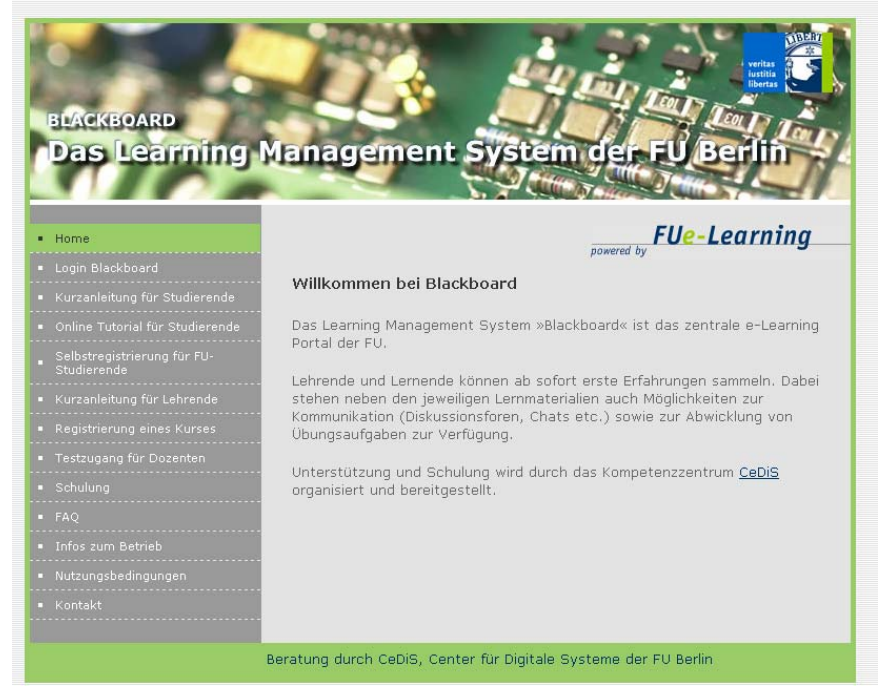

Wenn Ihr das erste Mal auf dieser Seite seid und noch über keinen eigenen Blackboard-Zugang verfügt, könnt Ihr diesen über die Menu-Optionen "Selbstregistrierung für Studierende" anfordern. Falls Ihr keine Matrikelnummer an der FU Berlin habt, setzt Ihr Euch am besten mit der Seminarleitung in Verbindung und werdet auf diese Weise angemeldet. Wenn Ihr über keine eigene Emailadresse verfügt, könnt Ihr Euch diese z. B. über die Zedat einrichten.

| Das Learning I                                                                                                    | anagement System der FU Berlin                                                                                                    |
|----------------------------------------------------------------------------------------------------|----------------------------------------------------------------------------------------------------|
| • Home<br>• Login Blackboard                                                                                                    | FUe-Learning<br>powered by<br>Selbstregistrierung für Studierende der FU Berlin                                                                                                    |
| Online Tutorial für Studierende     Selbstregistrierung für FU-     Studenten     Kurzanleitung für Lehrende     Registrierung eines Kurses         | Mit diesem Programm können Sie sich als Studierender der FU einen<br>Account in Blackboard anlegen lassen. Dazu benötigen Sie folgende Daten<br>die Sie Ihrem aktuellen FU Studierendenausweis entnehmen: Vorname,<br>Name, Matrikelnummer. Bitte geben Sie eine gültige Emailadresse an. An<br>diese Adresse wird eine Bestätigung Ihrer Anmeldung gesendet, über die<br>Ihr Konto aktiviert werden kann. Bei allen Eingaben handelt es sich um |
| <ul> <li>Testzugang für Dozenten</li> <li>Schulung</li> <li>FAQ</li> <li>Infos zum Betrieb</li> <li>Nutzungsbedingungen</li> <li>Kontakt</li> </ul> | Vorname ()<br>Vorname ()<br>Nachname ()<br>Matrikelnummer ()<br>E-Mail ()<br>Passwort ()<br>()                                                                                                    |
|                                                                                                    | Passwort Passwort (Bestätigung) Ich akzeptiere die <u>Nutzungbedingungen Hilfe Abbrechen Registrieren</u>                                                                                                    |

Seid Ihr erstmal angemeldet, bekommt Ihr, nachdem Ihr Euch über "Login" eingeloggt habt, eine eigene Startseite, über die Ihr Eure Aktivitäten schnell überblicken könnt.

|                                          | lora Station R highly                                             |
|------------------------------------------|-------------------------------------------------------------------|
| BLACKBOARD                               |                                                                   |
| <b>Das Learning Man</b>                  | agement System der FU Berlin                                      |
|                                          |                                                                   |
| Home                                     | File-Learning                                                     |
| Login Blackboard                         | powered by                                                        |
| Kurzanleitung für Studierende            |                                                                   |
| Online Tutorial für Studierende          | Have an Account? Login Here.                                      |
| Selbstregistrierung für FU-<br>Studenten | Enter login information here and click the Login<br>button below. |
| Kurzanleitung für Lehrende               | Username:                                                         |
| Registrierung eines Kurses               |                                                                   |
| Testzugang für Dozenten                  | F 4359/0101:                                                      |
| Schulung                                 | Forgot password? Login                                            |
| FAQ                                      |                                                                   |
|                                          | Guest Preview                                                     |
| Infos zum Betrieb                        |                                                                   |

Auf der linken Seite Eurer Starseite – "My Institution" – findet Ihr ein Menu, welches mit "Tools" beschriftet ist. Abgesehen von der "Personal Information" werden die einzelnen Tools unter den Funktionsbeschreibungen noch genauer beschrieben. Klickt Ihr auf "Personal Information" erscheinen folgende Möglichkeiten:

| Edit Personal Information   | Hier könnt Ihr Eure persönlichen Informationen eingeben.<br>Dabei ist die Eingabe von Vor- und Nachname sowie |  |  |  |  |  |  |  |  |
|-----------------------------|----------------------------------------------------------------------------------------------------|--|--|--|--|--|--|--|--|
|                             | Emailadresse Pflicht. Diese Daten sind bereits automatisch                                                    |  |  |  |  |  |  |  |  |
|                             | eingegeben und für alle sichtbar.                                                                             |  |  |  |  |  |  |  |  |
| Change Password             | Hier könnt Ihr Euer Passwort ändern.                                                                          |  |  |  |  |  |  |  |  |
| Set CD Rom Drive            | Hier könnt Ihr einstellen, auf welches Laufwerk Blackboard                                                    |  |  |  |  |  |  |  |  |
|                             | in Zukunft zugreift.                                                                                          |  |  |  |  |  |  |  |  |
| Set Privacy Options         | Hier könnt Ihr entscheiden, welche zusätzlichen                                                               |  |  |  |  |  |  |  |  |
|                             | Informationen über Euch für andere BenutzerInnen sichtbar                                                     |  |  |  |  |  |  |  |  |
|                             | werden sollen.                                                                                                |  |  |  |  |  |  |  |  |
| Set Text Box Editor Options | Hier könnt Ihr entscheiden, ob Ihr den Text Box Editor                                                        |  |  |  |  |  |  |  |  |
|                             | (erweiterte Textverarbeitungstools) verwenden wollt.                                                          |  |  |  |  |  |  |  |  |

Unter "Announcements" werdet Ihr in Zukunft auf einen Blick die wichtigsten und aktuellsten Ankündigungen der Kurse, an denen Ihr teilnehmt, einsehen können. Unter "My Courses" werden die Kurse aufgelistet, an denen Ihr teilnehmt.

"My Organization" zeigt Eure Organisationen/Communities an, sofern Ihr an welchen teilnehmt. "My Tasks" stellt eine Auflistung der in Euren Kursen vergebenen Hausaufgaben dar.

"My Calendar" zeigt einerseits Eure Seminartermine und andererseits von Euch selbst unter "Tools" festgelegte Termine an.

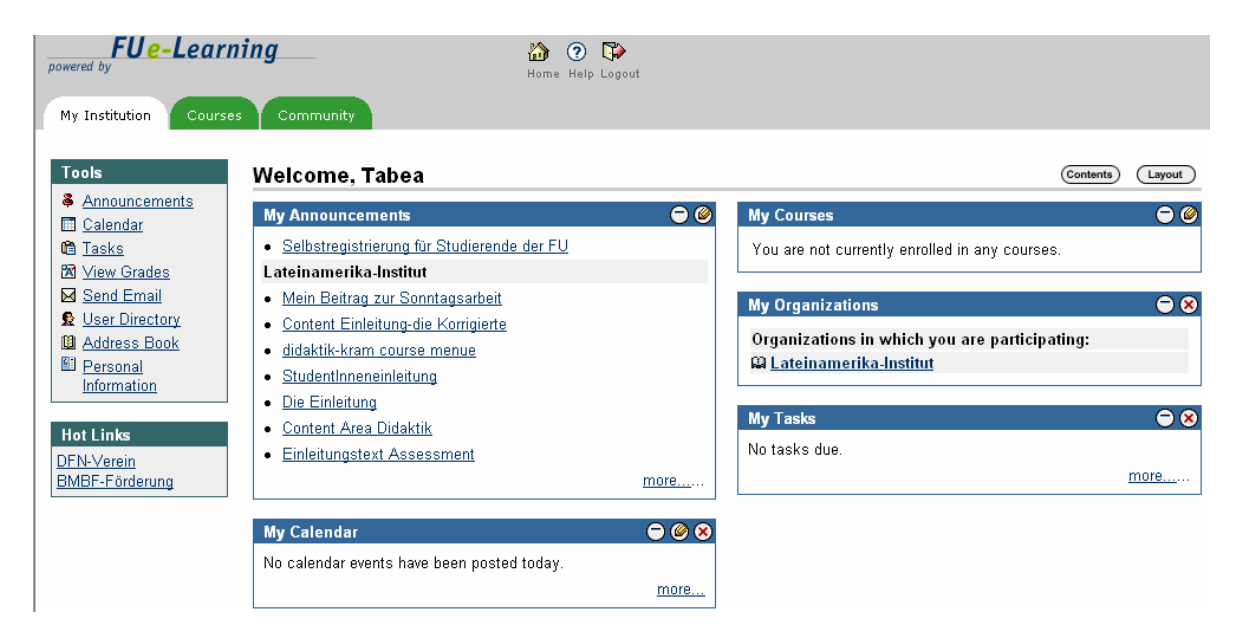

Seid Ihr noch in keinem Kurs angemeldet, könnt Ihr über "Courses" und daraufhin über den "Course Catalogue" die Kurse suchen, an denen Ihr teilnehmen möchtet. Dabei bestehen mehrere Möglichkeiten: Wenn die InstruktorInnen eingestellt haben, dass sich jede Person ohne Passwort selbst anmelden kann, könnt Ihr dies über ein Anklicken des kleinen "Enroll"-Buttons rechts neben dem Kurs tun. Wird ein Passwort erwartet, könnt Ihr dieses bei den Lehrenden erfragen.

| My Institution Courses | Community                                           |                                                                                                    |
|------------------------|-----------------------------------------------------|----------------------------------------------------------------------------------------------------|
| Course Search          | 💞 Course List                                       | Course Catalog                                                                                                    |
| Advanced Search        | You are not currently participating in any courses. | <ul> <li>Biologie, Chemie, Pharmazie</li> <li>CEDIS - Center für Digitale Systeme</li> <li>East European Studies</li> <li>Erziehungswissenschaft und Psychologie</li> <li>Geowissenschaften</li> <li>Geschichts- und Kulturwissenschaften</li> <li>John-FKennedy-Institut für Nordamerikastudien</li> <li>Lateinamerika-Institut</li> <li>Mathematik und Informatik</li> <li>Neue Statistik</li> <li>New Economy</li> <li>Philosophie und Geisteswissenschaften</li> <li>Physik</li> <li>Politik- und Sozialwissenschaften</li> <li>Rechtswissenschaft</li> <li>Veterinärmedizin</li> </ul> |
|                        |                                                     | Wirtschaftswissenschaft     ZE Datenverarbeitung (ZEDAT)     ZE Frauen- und Geschlechterforschung     ZE Sprachenzentrum     ZE Studienberatung und Psychologische Beratung/ CareerService                                                                                                    |
|                        |                                                     | Browse Course Catalog                                                                                                    |

Falls der Dozent/die Dozentin die Möglichkeit einer Selbsteinschreibung ausgeschlossen hat, müsst Ihr Euch von den Betreffenden anmelden lassen. Voraussetzung ist natürlich, dass Ihr bereits bei Blackboard registriert seid. Ist dies der Fall, erscheinen zukünftig auf Eurer Startseite alle Courses und Communities, in die Ihr eingeschrieben seid.

| My Institution Course                                                                                                    | <sup>15</sup> Community<br>Welcome, Tabea                                                                                                    |   |                                                                                                    | Contents Layout   |
|----------------------------------------------------------------------------------------------------|----------------------------------------------------------------------------------------------------|---|----------------------------------------------------------------------------------------------------|-------------------|
| <ul> <li>Announcements</li> <li>Calendar</li> <li>Calendar</li> <li>Tasks</li> <li>Yiew Grades</li> <li>Send Email</li> <li>User Directory</li> <li>Address Book</li> <li>Personal<br/>Information</li> </ul> Hot Links DEN-Verein<br>BMRE-Endemung | My Announcements         • Selbstregistrierung für Studierende der FU         Lateinamerika-Institut         • Content Einleitung-die Korrigierte         • didaktik-kram course menue         • StudentInneneinleitung         • Die Einleitung         • Content Area Didaktik         • Einleitungstext Assessment |   | My Courses         You are not currently enrolled in any courses.         My Organizations         Organizations in which you are participating:         A Lateinamerika-Institut         My Tasks         No tasks due. | ● Ø<br>● 3<br>● 3 |
| sine:                                                                                                    | My Calendar<br>No calendar events have been posted today.                                                                                                    | ● |                                                                                                    |                   |

Technische Voraussetzungen zur fehlerfreien Nutzung von Blackboard ergeben sich aus der folgenden Kompatibilitätstabelle:

| Blackboard                                                                                           |                                                                                                    |                                                                                                    | Mic<br>Int                       | ros<br>tem                                    | oft<br>et E                          | ®<br>Expl                                | ore                              | ٣                                 | Net                                                      | саре                                                   | e Na                                         | viga                                  | tor             | ®   |
|----------------------------------------------------------------------------------------------------|----------------------------------------------------------------------------------------------------|----------------------------------------------------------------------------------------------------|----------------------------------|-----------------------------------------------|--------------------------------------|------------------------------------------|----------------------------------|-----------------------------------|----------------------------------------------------------|--------------------------------------------------------|----------------------------------------------|---------------------------------------|-----------------|-----|
| earning and                                                                                          |                                                                                                    |                                                                                                    | 4.5                              | 5.0                                           | 5.1                                  | 5.2                                      | 5.5                              | 6.0                               | 4.76                                                     | 4.77                                                   | 6.0                                          | 6.1                                   | 5.2             | 7.0 |
| ommunity                                                                                             | Microsoft                                                                                                 | Windows 2000                                                                                                    |                                  | х                                             |                                      |                                          | х                                | х                                 |                                                          | х                                                      |                                              |                                       |                 |     |
| ortal                                                                                                | Windows®                                                                                                  | Windows XP                                                                                                    |                                  |                                               |                                      |                                          |                                  | х                                 |                                                          |                                                        |                                              |                                       | х               | х   |
| ystems™                                                                                              |                                                                                                    | Mac® OS 9.2                                                                                                    |                                  | х                                             | х                                    |                                          |                                  |                                   |                                                          | ×                                                      |                                              |                                       |                 | х   |
| Release b.U                                                                                          | Apple                                                                                                    | Mac® OS X.1                                                                                                    |                                  |                                               | х                                    | х                                        |                                  |                                   |                                                          |                                                        |                                              |                                       | х               | х   |
| FU)                                                                                                  | Macintosh®                                                                                                | Mac® OS X.2                                                                                                    |                                  |                                               |                                      | x                                        |                                  |                                   |                                                          |                                                        |                                              |                                       |                 | x   |
| rowser Kor<br>onfiguratio<br>ompatibel,<br>lackboard (<br>lackboard )<br>onfiguratio<br>ompatibilita | figuratione<br>nen die blar<br>Die zertifizi<br>umfangreich<br>fordert dahe<br>nen zurück:<br>ät daher nu | n, die mit eine<br>nk belassen wi<br>erten Konfigur<br>) von der BB-C<br>er die Benutze<br>zugreifen. Die<br>r für zertifizier | m "<br>atio<br>Jua<br>Firr<br>te | 'X"<br>en,<br>one<br>litä<br>uf,<br>na<br>Kor | ma<br>sir<br>tss<br>mö<br>Bla<br>fig | rkie<br>vun<br>ich<br>glic<br>ckb<br>ura | ert<br>der<br>eru<br>chs<br>tion | sino<br>nut<br>ng<br>t au<br>rd k | d wu<br>tlich<br>per o<br>gete<br>uf ze<br>kann<br>i gar | auc<br>auc<br>lurch<br>este<br>ertifi:<br>eini<br>anti | n ze<br>h<br>n d<br>t.<br>zier<br>e 1<br>ere | ertifi<br>ie Fi<br>rte<br>00%<br>n ur | zie<br>rm<br>hd | en  |

Verfügt Ihr über andere Browser/Betriebssysteme, könnt Ihr Blackboard ebenfalls nutzen, es treten aber gelegentlich Fehler auf.

## **Die Content Area: Allgemeine Beschreibung**

Die "Content Area" von Blackboard bietet den InstruktorInnen die Möglichkeit, grundlegende Informationen zum Kurs sowie für den Kurs relevante Materialien aller Art zur Verfügung zu stellen. Dabei bietet die Plattform umfangreiche Funktionen zur didaktisch sinnvollen Gliederung des angebotenen Inhalts. Je nach Gestaltung der Plattform durch die DozentenInnen finden sich hier Pflicht- und Zusatzlektüre, FAQs, Kursbeschreibung, Literaturliste, Referatsliste, Linksammlungen oder aber auch Tests, Umfragen oder Hausarbeiten. Des Weiteren bietet es sich hier an, sowohl StudentInnen als auch DozentInnen vorzustellen. Auf diese Weise werden sowohl die Plattform als auch das Seminar persönlicher. Es kann sein, dass die InstruktorInnen die "Content" Funktionen auf der Menuleiste umbenannt haben. Dabei werden allerdings zumeist die deutschen Übersetzungen gewählt.

| Course Documents   | Bereich zur Bereitstellung von Dateien jeglichen Formates      |
|--------------------|----------------------------------------------------------------|
| Staff Information  | Selbstdarstellung der DozentInnen und/oder der InstruktorInnen |
| Course Information | Informationen über den Kurs, z.B. in Form des Semesterplans    |
| Assignments        | Bereitstellung von Aufgaben, welche externe Dateien jeglichen  |
|                    | Typs beinhalten                                                |
| External Links     | Von InstruktorInnen bereitgestellte Link-Sammlung              |
| Kalender-Funktion  | Verwaltung aller relevanter Studientermine                     |
| Roster/Homepage    | Vorstellung der StudentInnen                                   |

Zur Content Area werden gezählt:

# **Course Documents**

Die Course Documents gehören zu dem Teil der Plattform, der nur von BenutzerInnen mit Instruktoren(/Builder-/Assisstant-)Rechten verändert/ gestaltet werden kann. Allerdings kann es durch eine Veränderung der Nutzer-Rechte oder Kontaktaufnahme zu den InstruktorInnen trotzdem möglich sein, auf die Inhalte dieses Tools einzuwirken.

Hier findet Ihr für gewöhnlich alle Dokumente, die inhaltlich für den Kurs relevant sind. Dabei kann es sich um Texte, themenspezifische Links, Interview-Mittschnitte, Bilder, Musik, "Assignments" o. Ä. handeln.

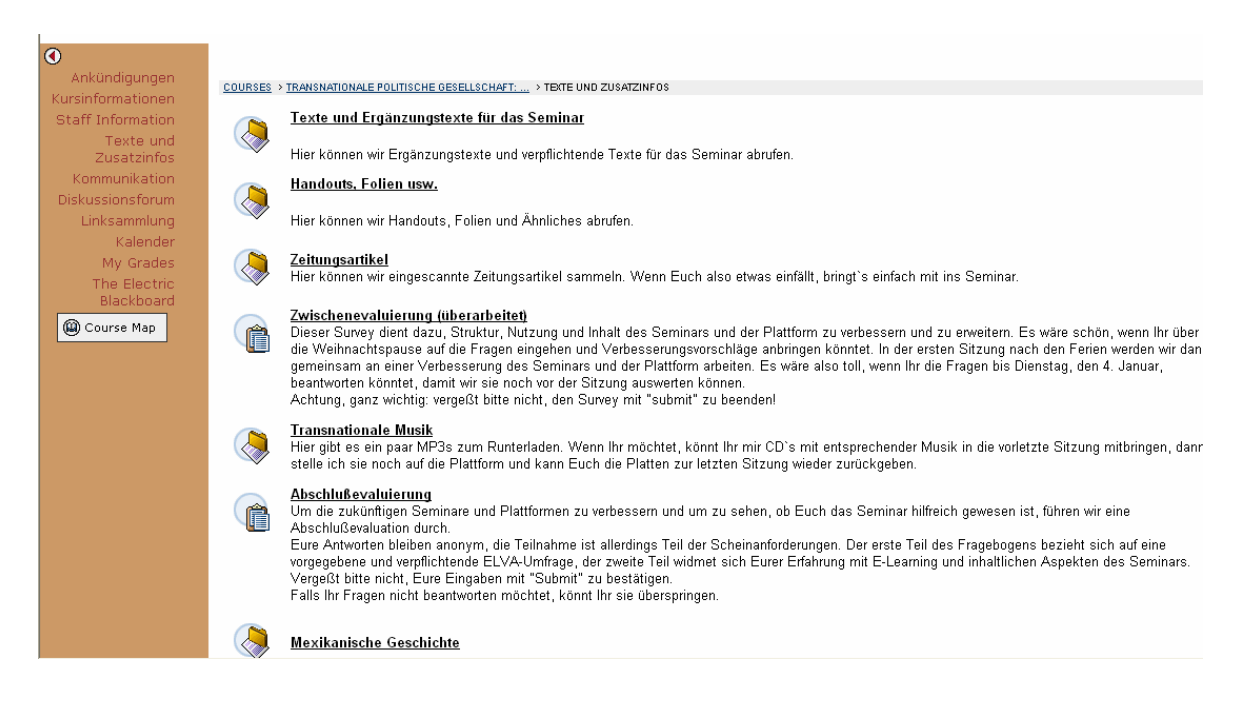

Des Weiteren werden unter Umständen an dieser Stelle Tests oder Surveys zugänglich gemacht. Diese obliegen in ihrer Gestaltung den InstruktorInnen, möglich sind z. B. "Multiple Choice Questions", Fragen, die auf Essays abzielen, Fragen die mit richtig oder falsch beantwortet werden sollen und jede Menge mehr. Die Ausgestaltung der "Surveys" und "Tests" kann sehr vielfältig sein. Teilnehmen könnt Ihr an den "Tests"/ "Surveys", indem Ihr sie anklickt. Dann werdet Ihr gefragt, ob Ihr den Survey/Test jetzt absolvieren wollt.

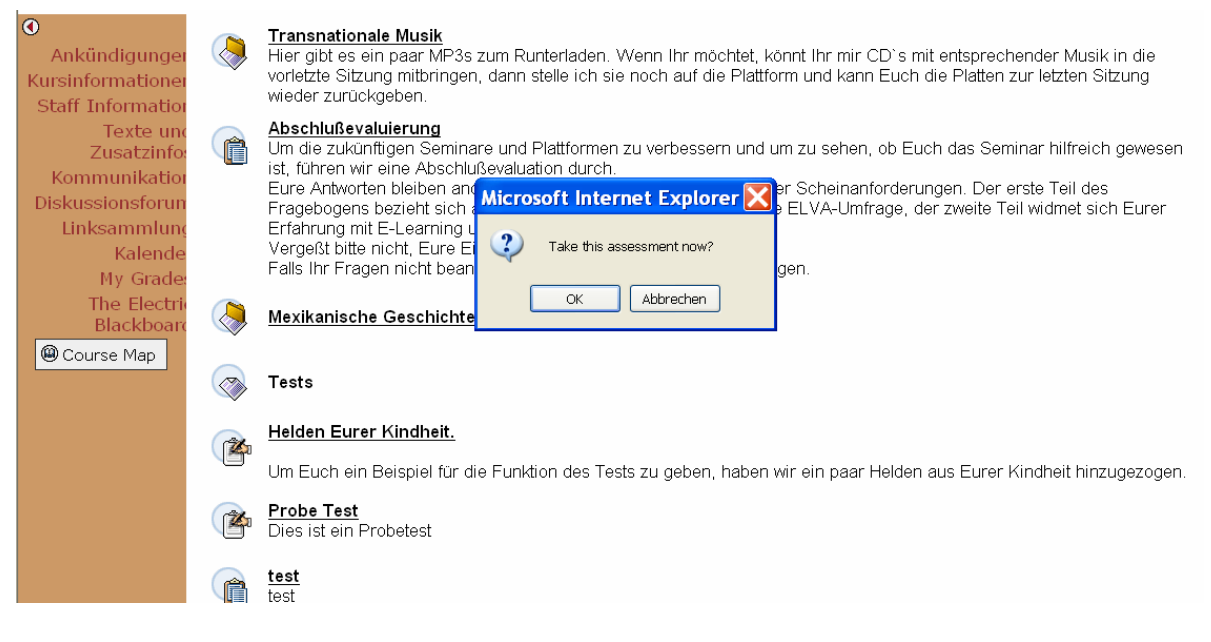

Klickt Ihr "Submit", beginnt der Test/ Survey. Es kann sein, dass zum Abnehmen des Tests/ Surveys ein Passwort verlangt wird. Dieses müsstet Ihr dann bei den InstruktorInnen erfragen. Es kann sein, dass die InstruktorInnen ein zeitliches Limit zur Bearbeitung des Tests/ Surveys eingestellt haben. Möglich ist auch, dass Ihr den Test/Survey beenden müsst, sobald Ihr ihn angefangen habt. Das Betätigen des "Submit" Buttons zur Bestätigung ist unerlässlich, da andernfalls Eure Antworten nicht einsehbar sind bzw. Eure Ergebnisse nicht in die Evaluierungen mit einfließen.

Der Unterschied zwischen einem Test und einem Survey besteht darin, dass der Survey anonym bleibt, sich also vor Allem für Evaluierungen oder allgemeine Wissensabfragen anbietet. Es gibt weder richtige noch falsche Antworten, das Feedback sollte über die Seminarsitzungen erfolgen. Daher eignet der Survey sich auch hervorragend zur anonymen Seminarkritik oder zur Abfrage des allgemeinen Wissensstandes innerhalb des Kurses. Es ist für die InstruktorInnen lediglich einsehbar, *ob* Ihr an dem Survey teilgenommen habt.

Die Test-Funktion kann - wie der Name schon sagt – als herkömmliche und personenbezogene Wissensabfrage dienen. Falls die Tests in die Benotung mit einfließen sollen, haben die InstruktorInnen eine zu erreichende Punktzahl eingegeben. Es besteht auch die Möglichkeit, für richtige und falsche Antworten direkt ein Feedback zu erhalten, sofern die Art der Fragestellung es zulässt. Nachdem Ihr an dem Test teilgenommen habt, ist es möglich, dass Ihr ein direktes Feedback erhaltet. Falls die InstruktorInnen dies eingestellt haben erfahrt Ihr die von Euch erreichte Punktzahl, Eure Punktzahl im Gesamtverhältnis, die eigenen Antworten und/ oder das entsprechende Feedback.

| Ankündigungen            | COURSES > TRANSNATIONALE POLITISCHE GESELLSCHAFT: DIE POLITISCHE PARTIZIPATION DER MEXIKANERINNEN IN DEN USA > TEXTE UND ZUSATZINFOS > REMEW ASSESSMENT: HELDEN EURER<br>KINDHEIT.                                                         |
|--------------------------|----------------------------------------------------------------------------------------------------|
| Kursinformationen        | 💷 Review Assessment: Helden Eurer Kindheit.                                                                                                    |
| Texte und<br>Zusatzinfos | Name: Helden Eurer Kindheit.                                                                                                    |
| Kommunikation            | Status: Needs Grading                                                                                                    |
| Diskussionsforum         | Score: Grade not available.                                                                                                    |
| Linksammlung<br>Kalender | Instructions: Beantwortet die folgenden Fragen.                                                                                                    |
| My Grades                |                                                                                                    |
| The Electric             | Question 1 Essay Needs Grading                                                                                                    |
| Blackboard               | Was für eine Bedeutung hat Dr Snuggle's Regenschirm für seine Lebensgestaltung?         Selected Answer:       Er hüpft auf ihm durch die Gegend.         Correct Answer:       [None]                                                     |
|                          | Question 2 Multiple Choice 12 of 12 points                                                                                                    |
|                          | Was ist Krümelmonsters Lieblingsessen?<br>Selected Answer: ✓<br>Kekse<br>Correct Answer: ✓<br>Kekse<br>Faadback: Jo Krümelmonster ist om alladijabeten Kekse. Dies zeigen z. B. Lieder wie "Kekse. Kekse. " oder "Wär der Mend ein großer. |
|                          | Feedback: Ja, Krumelmonster ist am allerliebsten Kekse. Dies zeigen z. B. Lieder wie "Kekse, Kekse, Kekse" oder "War der Mond ein großer                                                                                                   |

Falls Ihr zusätzliche Texte/Bilder/Musik/Links für die "Course Documents" empfehlen/weitergeben möchtet, könnt Ihr dies über die "Digital Dropbox", das Discussion Board oder direkt über die Sitzungen tun.

## **Staff Information**

An dieser Stelle können – sofern dies durch die InstruktorInnen eingestellt wurde – Informationen über DozentInnen und/oder InstruktorInnen abgerufen werden. Möglich wären Bildmaterial, Fachgebiet, kurzer Lebenslauf, Themenschwerpunkte, Erwartungen an das Seminar oder Verweise auf Publikationen. Auf diese Weise bekommt Ihr genauere Vorstellungen davon, mit wem Ihr es zu tun habt. Für die Vorstellung Eurer Person gibt es die "Roster"-Funkion.

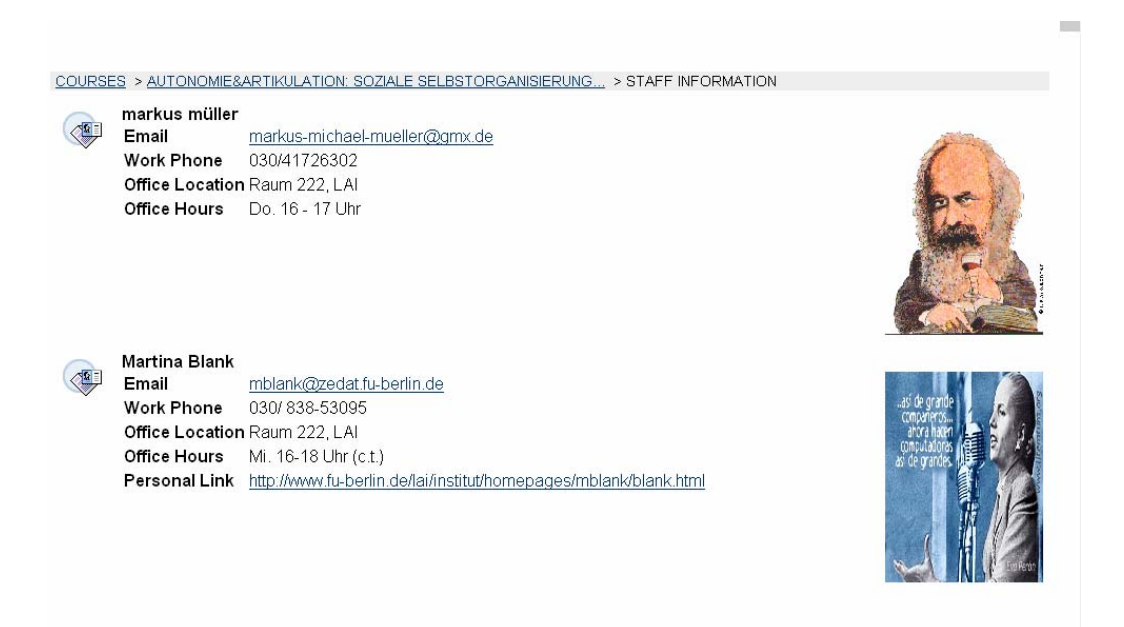

### **Course Information**

Die Course Information gibt grundlegende Informationen zum Ablauf des Seminars an. Dabei sind z. B. die Literaturliste, Referats- und Semesterpläne, FAQs oder die Kursbeschreibung denkbar. Des Weiteren findet Ihr hier u. U. Sprechstunden, "Assignments" und Scheinanforderungen.

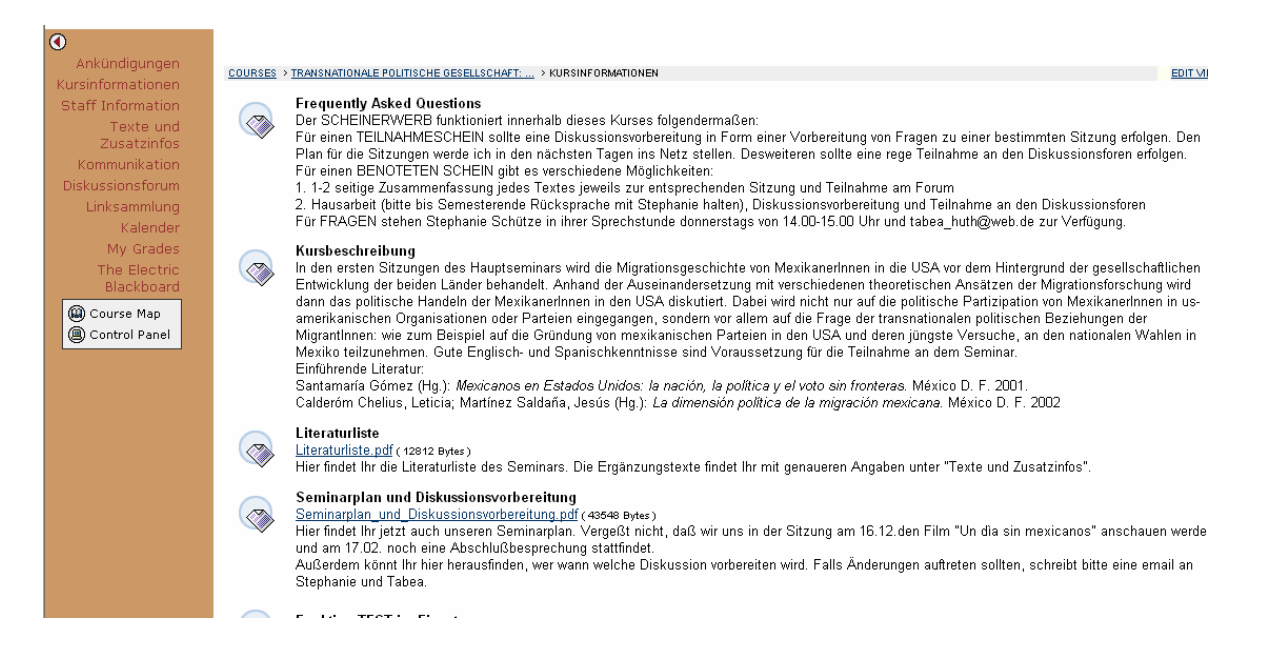

Des Weiteren werden unter Umständen an dieser Stelle "Tests" oder "Surveys" zugänglich gemacht. Diese obliegen in ihrer Gestaltung den InstruktorInnen. Möglich sind z. B. "Multiple Choice Questions", Fragen, die auf Essays abzielen, Fragen die mit richtig oder falsch beantwortet werden sollen und jede Menge mehr. Die Ausgestaltung der "Surveys" und "Tests" kann sehr vielfältig sein. Teilnehmen könnt Ihr an den "Tests"/ "Surveys", indem Ihr sie anklickt. Dann werdet Ihr gefragt, ob Ihr den "Survey"/"Test" jetzt absolvieren wollt.

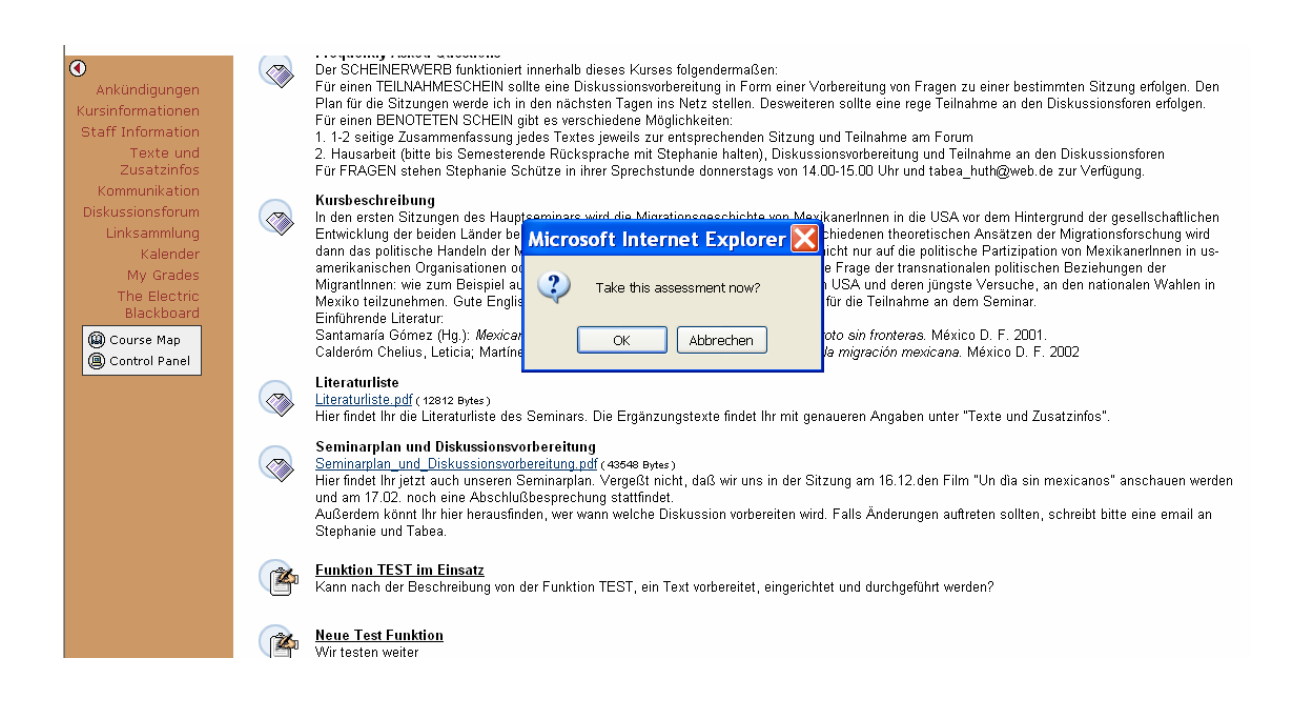

Klickt Ihr "OK", beginnt der "Test"/ "Survey". Es kann sein, dass zum Abnehmen des Tests/ Surveys ein Passwort verlangt wird. Dieses müsstet Ihr dann bei den InstruktorInnen erfragen. Es kann sein, dass die InstruktorInnen ein zeitliches Limit eingestellt haben. Möglich ist auch, dass Ihr den "Test"/ "Survey" beenden müsst, sobald Ihr ihn angefangen habt. Das Betätigen des "Submit" Buttons zur Bestätigung ist unerlässlich, da andernfalls Eure Antworten nicht einsehbar sind bzw. Eure Ergebnisse nicht in die Evaluierungen mit einfließen.

Der Unterschied zwischen einem "Test" und einem "Survey" besteht darin, dass der "Survey" anonym bleibt, sich also vor Allem für Evaluierungen oder allgemeine Wissensabfragen anbietet. Es gibt weder richtige noch falsche Antworten, das Feedback sollte über die Seminarsitzungen erfolgen. Daher eignet der "Survey" sich auch hervorragend zur anonymen Seminarkritik oder zur Abfrage des allgemeinen Wissensstandes innerhalb des Kurses. Es ist für die InstruktorInnen lediglich einsehbar, *ob* Ihr an dem "Survey" teilgenommen habt.

Die Test-Funktion kann - wie der Name schon sagt – als herkömmliche und personenbezogene Wissensabfrage dienen. Falls die Tests in die Benotung mit einfließen sollen, haben die InstruktorInnen eine zu erreichende Punktzahl eingegeben. Es besteht auch die Möglichkeit, für richtige und falsche Antworten direkt ein Feedback zu erhalten, sofern die Art der Fragestellung es zulässt. Nachdem Ihr an dem Test teilgenommen habt, ist es möglich, dass Ihr ein direktes Feedback erhaltet. Falls die InstruktorInnen dies eingestellt haben erfahrt Ihr erreichte Punktzahl, Eure Punktzahl im Gesamtverhältnis, die eigenen Antworten und/ oder das entsprechende Feedback.

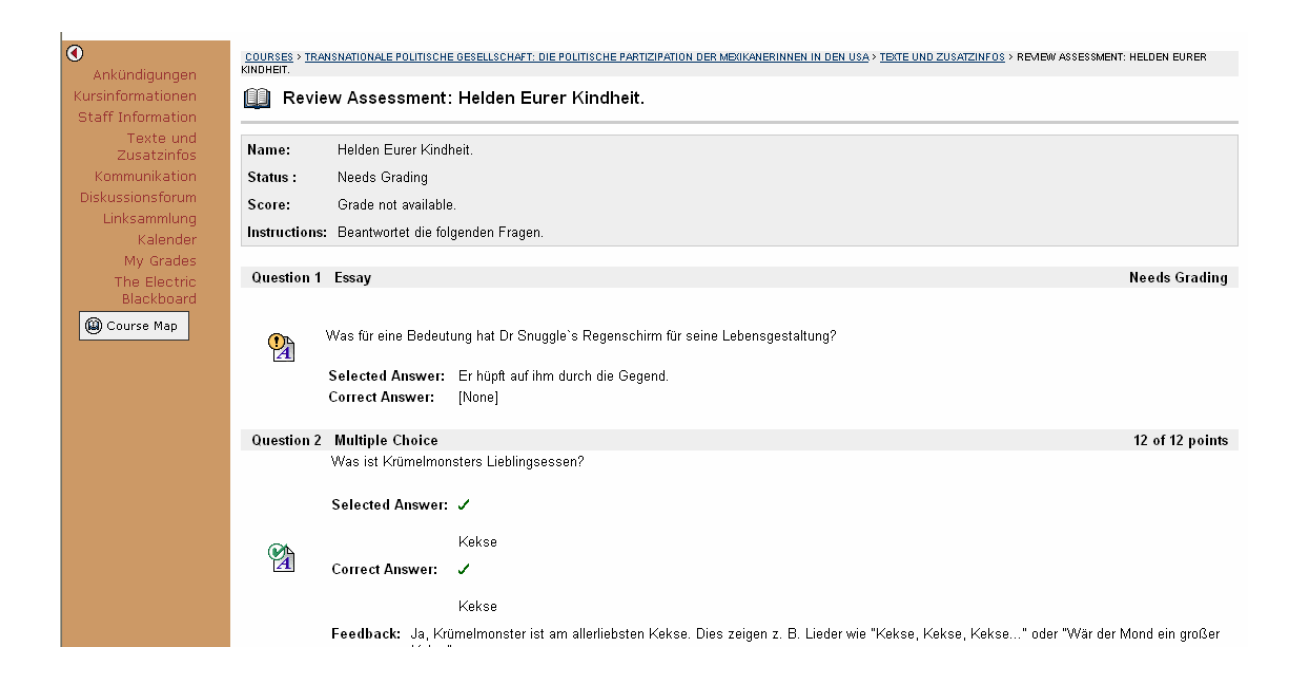

## Assignments

Als "Assignments" lassen sich Aufgaben verstehen, die optimal offline zu erledigen sind. Falls die InstruktorInnen diese Möglichkeit gewählt haben, stellen sie für gewöhnlich eine Art Hausaufgabe dar. Möglich wären Lückentexte, Textkommentationen oder auch frei geschriebene Texte. Eure Bearbeitungen der "Assignments" werden für die InstruktorInnen nach drücken des "Submit" Buttons direkt einsehbar, wodurch Ihr ein schnelles Feedback erwarten könnt. Möchtet Ihr das "Assignment" bearbeiten, so findet Ihr es an einem eigenen Menupunkt, in den Course Documents oder in der Course Information und könnt es von dort aufrufen. Es folgt das Bearbeitungsfenster des "Assignments". Oben befinden sich die Anweisungen der DozentInnen sowie die hoch geladenen Dateien. Ihr könnt die Dateien herunterladen und lokal bearbeiten, um sie später wieder als "Attachment" hoch zu laden und mit einem Kommentar zurückzusenden. Das Kommentarfeld kann auch direkt zur Lösung der Aufgabe verwendet werden, soweit die Aufgabe dies vorsieht.

| 0                          | COURSES > TRANSNATIONALE POLITISCHE GESELLSCHAFT: DIE POLITISCHE PARTIZIPATION DER MEXIKANERINNEN IN DEN USA > TEXTE UND ZUSATZINFOS > UPLOAD ASSIGNMENT: KRÜMELMONSTERS |
|----------------------------|----------------------------------------------------------------------------------------------------|
| Ankündigungen              | KEKSE KRÜMELN                                                                                                    |
| Kursinformationen          | 🛄 Upload Assignment: Krümelmonsters Kekse krümeln                                                                                                    |
| Staff Information          |                                                                                                    |
| Texte und                  |                                                                                                    |
| Zusatzinfos                | Assignment Information                                                                                                    |
| Kommunikation              |                                                                                                    |
| Liekspeelung               |                                                                                                    |
| Kalondor                   | Instructions Welche Kekse krümeln am besten?                                                                                                    |
| My Grades                  | Assignment Files 👼 Einleitung_Endversion. doc ( <u>Einleitung_Endversion. doc</u> )                                                                                      |
| The Electric<br>Blackboard | 2 Assignment Materials                                                                                                    |
| Course Map                 | Comments                                                                                                    |
|                            | w.                                                                                                    |
|                            | File To Attach Durchsuchen Add Another File                                                                                                    |
|                            | Currently Attached Files:                                                                                                    |
|                            | S Submit                                                                                                    |
|                            | Click Save to stop working and continue working later. Click Submit to finish. Click Cancel to quit without saving changes.                                              |

Unter dem Kommentarfeld findet sich die Funktion, welche das Hochladen der bearbeiteten Aufgabendatei ermöglicht. Mit der Option "Durchsuchen" navigiert man zu dem Ort auf der lokalen Festplatte, wo sich die bearbeitete Datei befindet (d.h. sie muss definitiv irgendwo abgespeichert vorliegen) und wählt diese aus. Danach kurz auf "Add another File" geklickt, übernimmt das "Assignment" die entsprechende Datei und lädt sie beim Abschicken des "Assignment" mit hoch. Solltet Ihr bei der Bearbeitung unterbrochen werden, kann der aktuelle Status der Seite jederzeit abgespeichert werden, so dass er beim nächsten Aufruf mit den bereits eingegebenen Inhalten und hochgeladenen Dateien erscheint.

## **External Links**

Die "External Links" stellen eine Linksammlung dar, die durch die InstruktorInnen gestaltet und strukturiert wird. Hier könnt Ihr Verweise auf kursrelevante Homepages, Linksammlungen oder Bibliotheken finden. Habt Ihr selbst Vorschläge, so könnt Ihr sie ins Discussion Board stellen oder über die "Digital Dropbox" an die InstruktorInnen weiterleiten. Möglich ist es auch, diesbezüglich mit den InstruktorInnen über eine Änderung der Benutzer-Rechte zu beraten.

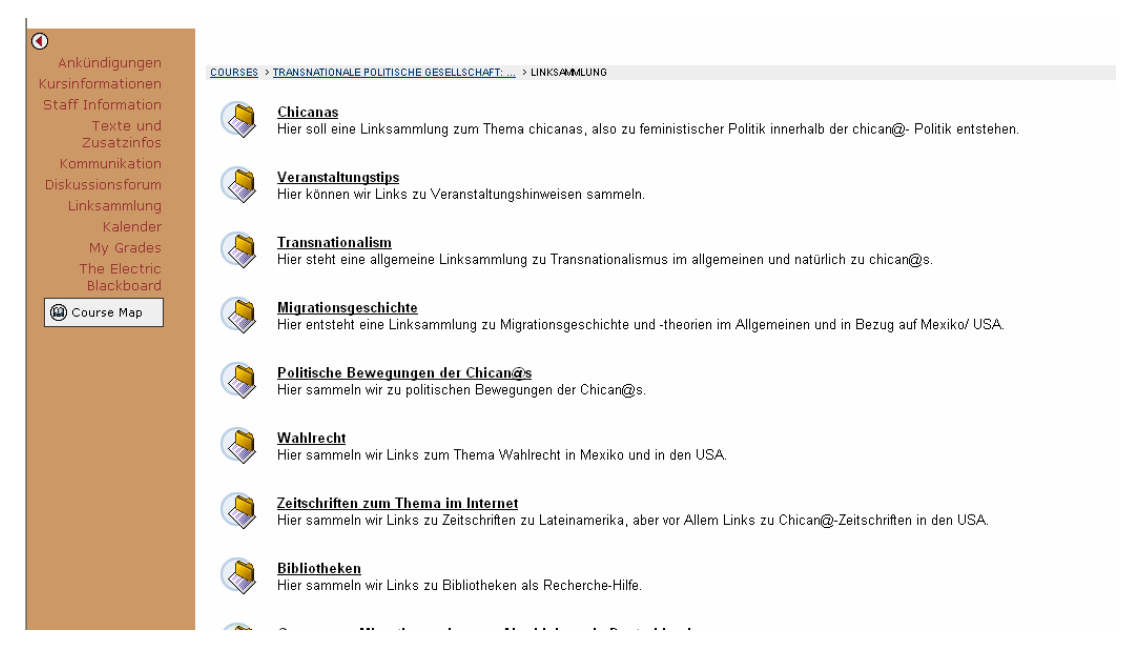

### Calendar

Innerhalb von Blackboard finden sich zwei Kalenderarten: Zum einen die Funktion des persönlichen Terminkalenders, welche über "My Institution" aufrufbar ist.

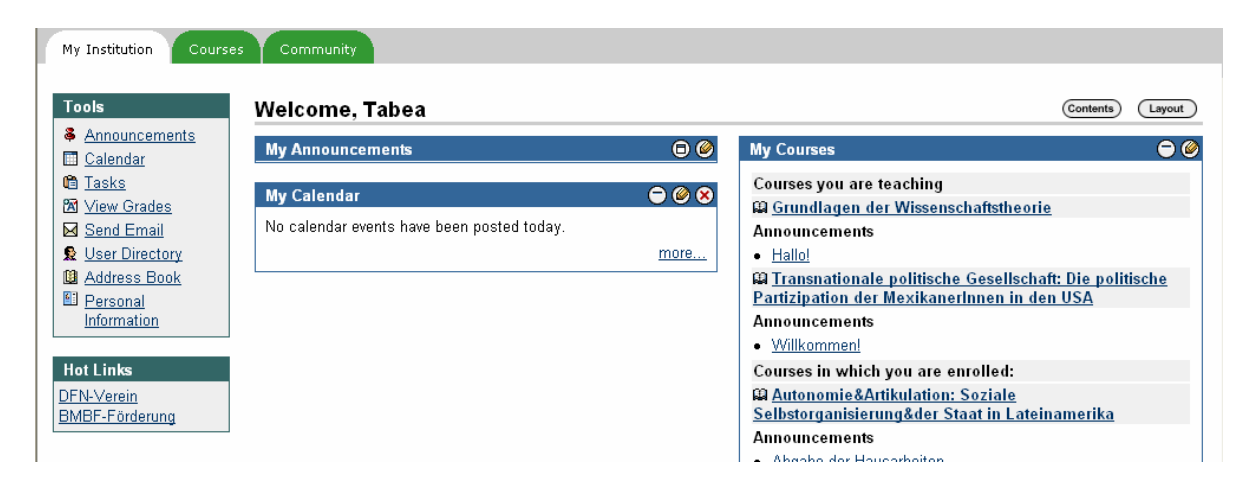

Zum anderen die eines nur von den InstruktorInnen verwalteten Kurskalenders.

| 0                 |                                                  |
|-------------------|--------------------------------------------------|
| Ankündigungen     |                                                  |
| Kursinformationen | COURSES VIRANSNATIONALE POLITISCHE GESELLSCHAFT: |
| Staff Information | C                                                |
| Texte und         | <u>Calendar</u>                                  |
| Zusatzinfos       | Ť                                                |
| Kommunikation     |                                                  |
| Diskussionsforum  |                                                  |
| Linksammlung      |                                                  |
| Kalender          |                                                  |
| My Grades         |                                                  |
| 🚇 Course Map      |                                                  |
| Control Panel     |                                                  |
|                   |                                                  |
|                   |                                                  |
|                   |                                                  |

Der persönliche Terminkalender lässt sich zum einen über die persönliche Startseite ("My Institution") erreichen, der "Course Calendar" hingegen über die jeweilige Kursseite.

Der Hauptbildschirm der Kalenderfunktion besteht aus einer Menuleiste sowie aus dem Kalender selbst. Durch Klicken auf einen der Reiter, die sich am oberen Rand des Kalenders befinden, kann zwischen Tages-, Wochen-, Monats- sowie Jahresansicht gewechselt werden. In der Menuleiste rechts steht ein "Pop-up Menu" zur Verfügung, welches die Selektion der Beiträge nach folgenden Kategorien ermöglicht:

All Events My Events Institute Course Events Community Events

| CALENDAR                |                                       |     |                |                   |     |           |  |  |
|-------------------------|---------------------------------------|-----|----------------|-------------------|-----|-----------|--|--|
| Calendar: View by Month |                                       |     |                |                   |     |           |  |  |
|                         |                                       |     |                |                   |     |           |  |  |
| 🔜 Add Event 🛛 🖏 Qu      | 🕞 Add Event 💀 Quick Jump 💕 All Events |     |                |                   |     |           |  |  |
| VIEW DAY VIEW WEEP      | VIEW MONTH VIEW Y                     | EAR |                |                   |     |           |  |  |
|                         |                                       | 4   | February, 2005 | *                 |     |           |  |  |
| SUN                     | MON                                   | TUE | WED            | THU               | FRI | SAT       |  |  |
|                         |                                       | 1   | 2              | 3<br>Transnation  | 4   | <u>5</u>  |  |  |
| <u>6</u>                | Z<br><u>Treffen FU</u>                | 8   | 8              | 10<br>Der Kampf d | 11  | 12        |  |  |
| 13                      | 14                                    | 15  | 16             | 17<br>Abschlußbes | 18  | <u>19</u> |  |  |
| 20                      | 21                                    | 22  | 23             | 24                | 25  | 26        |  |  |
| 27                      | 28                                    |     |                |                   |     |           |  |  |

Nach der Auswahl einer der Optionen werden nur die in die entsprechende Kategorie fallenden Termine angezeigt. Links auf der Menuleiste kann mit Hilfe der "Quick Jump" Funktion gezielt ein Tag ausgewählt werden, so wie über die Darstellung im Tages-, Wochenoder Monatformat entschieden werden. Über "Add Event" gelangt man auf eine neue Seite, auf der man seine eigenen Termine hinzufügen kann. Zunächst gilt es, eine kurze Überschrift für den Termin zu finden. Danach lässt sich der Termin auf maximal 4000 Zeichen beschreiben. Die Auswertung des Textes durch Blackboard kann in 3 verschiedenen Arten erfolgen, die sich unter dem Formular auswählen lassen.

"Smart Text" "Plain Text" "HTML"

"Plain Text" stellt den eingegeben Text im Kalender so dar, wie er eingegeben wurde.

"HTML" interpretiert den Text als HTML und wertet entsprechende Elemente wie HTML Tags bei der Darstellung im Kalender aus.

"Smart Text" wertet ebenfalls HTML Tags aus, behält aber die Zeilenumbrüche bei, die bei der HTML Interpretation noch extra markiert werden müssen.

Des Weiteren steht ein umfangreicher Formeleditor zur Darstellung von mathematischen Formeln zur Verfügung, deren Zeichenkomponenten über die Tastatur nicht direkt abrufbar sind. Zur Benutzung des Formeleditors ist Java notwendig.

Eine Rechtschreibprüfung, die in Darstellung und Funktion der von Word ähnelt, sowie eine Vorschau für den Termineintrag stehen ebenfalls zur Verfügung.

| CALENDAR > ADD EVENT          |                                                         |               |
|-------------------------------|---------------------------------------------------------|---------------|
| Add Calendar Event            |                                                         |               |
|                               |                                                         |               |
| Event Information             |                                                         |               |
| Event Name                    |                                                         |               |
| Description                   | Normal V 3 V Times New Roman V B / II = = = :- :- := := |               |
| (4,000 characters<br>maximum) |                                                         |               |
|                               |                                                         |               |
|                               |                                                         |               |
|                               |                                                         |               |
|                               | v                                                       |               |
|                               |                                                         |               |
|                               |                                                         |               |
| 2 Event Time                  |                                                         |               |
| Date Feb 🛩 28                 | 2005 💙 🕎                                                |               |
| Start Time 12 🛩 20            | PM V                                                    |               |
| End Time 12 💌 20 🔹            | PM V                                                    |               |
| 3 Submit                      |                                                         |               |
| Click Submit to finish, clia  | sk Cancel to quit.                                      | Cancel Submit |

Unter dem Formular und der Menuleiste lässt sich Datum und Uhrzeit des Eintrags manuell oder mit Hilfe eines grafischen Kalenders eingeben. Ist ein Termin eingetragen, so kann man ihn in Abhängigkeit von den eigenen Benutzerrechten auch im Nachhinein noch verändern oder auch löschen. Selbst eingetragene Termine lassen sich löschen. Termine der InstruktorInnen lassen sich von einfachen BenutzerInnen nicht löschen.

## **Roster/Homepage**

An dieser Stelle könnt Ihr, sofern die InstruktorInnen diese Funktion vorsehen, eine Selbstvorstellung vornehmen. Dabei könnt Ihr etwas über Euch schreiben, Bilder hoch laden, anzeigen, wie Ihr am besten erreichbar seid oder aber auf Eure (Lieblings-)Homepages verweisen. Dieses Tool trägt ähnlich wie die Staff Information dazu bei, dass Sitzungen und Plattform persönlicher werden.

Das Ganze funktioniert folgendermaßen:

BenutzerInnen können sich unter dem zuvor von den InstruktorInnen zugänglich gemachten Tool "Homepage" vorstellen. Als BenutzerIn kann man neben zwei Texten und einem Bild noch 3 "Favorite Websites" hochladen:

1. "Introduction": Hier kann man einen kleinen Einleitungstext verfassen.

2. "Personal Information": Hier kann ein weiterführender Text verfasst werden.

3. "Upload Image": Hier kann man ein Bild hoch laden.

4. "Favorite Websites": Hier kann man insgesamt drei Lieblingslinks setzen, die man auch noch kurz benennen und beschreiben kann.

Mit "Submit" wird alles bestätigt.

| •                 | Homepage Infor    | mation                                               |
|-------------------|-------------------|------------------------------------------------------|
| Ankündigungen     |                   |                                                      |
| Kursinformationen | Enter Homepage    | information. To view the Homepage, go to the Roster. |
| Staff Information | lutra du attana   | 1 3 1 3                                              |
| Texte und         | muoducuon.        |                                                      |
| Zusatzinfos       |                   |                                                      |
| Kommunikation     |                   |                                                      |
| Diskussionsforum  |                   |                                                      |
| Linksammlung      |                   |                                                      |
| Kalender          |                   |                                                      |
| My Grades         | Personal          |                                                      |
| The Electric      | Information:      |                                                      |
| Blackboard        |                   |                                                      |
| Homepage          |                   |                                                      |
| Course Man        |                   |                                                      |
|                   |                   | ~                                                    |
|                   |                   |                                                      |
|                   |                   |                                                      |
|                   | 🛿 Upload Image    |                                                      |
|                   | Gunnard           | News                                                 |
|                   | Current Image     | None                                                 |
|                   | New Image         | Durchsuchen                                          |
|                   |                   |                                                      |
|                   |                   | Remove image                                         |
|                   |                   |                                                      |
|                   | 🚯 Favorite Websit | es                                                   |
|                   |                   |                                                      |
|                   | Website 1         |                                                      |

Eingerichtet wird dies unter dem im Menupunkt Tool befindlichen Button "Homepage". Eure eigenen Einträge hingegen findet Ihr über den Kommunikations-Button "Roster", welche die Suchmaske anzeigt. Man kann nach Nachnamen, User Name oder E-Mail suchen.

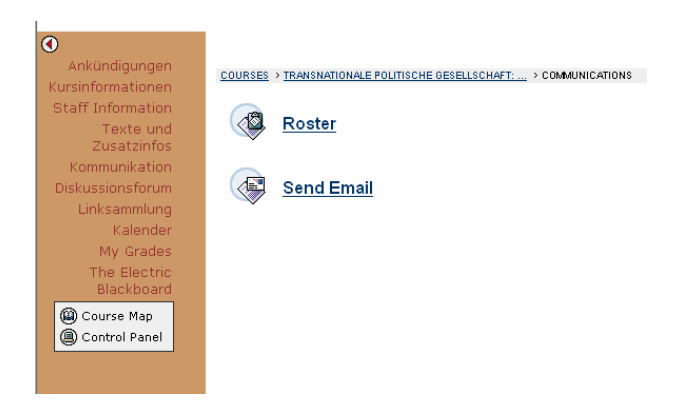

# Kommunikation:

Blackboard verfügt über zahlreiche Kommunikationstools, die je nach Bedarf und Interesse eingesetzt werden können. Die Kommunikationstools sind hier nach dem Grad der Plattformabhängigkeit gegliedert. Mit dem am wenigsten zeitintensiven Kommunikationsmittel wird begonnen, die Liste dann aufsteigend fortgeführt. Am Ende finden sich die kommunikativ komplexesten und (zeit-)intensivsten "Tools" "Chat"/"Virtual Classroom".

## **Notes/Electric Board:**

Das "Electric Blackboard" oder auch "Notepad" bzw. "Notes" stellt einen individuellen Notizblock dar. Es eignet sich dazu, Einfälle oder nicht genauer zuzuordnende Fragen oder Probleme zu notieren. Diese können später aufgerufen oder bearbeitet werden. Die Notizen sind nur für die angemeldeten BenutzerInnen sichtbar und können diesem als persönliche Gedächtnisstütze u.Ä. dienen.

"Notes"/ "Electric Blackboard" wird - sofern durch die InstruktorInnen eingerichtet - unter "Tools" aufgerufen. In dem daraufhin sich öffnenden Textfeld können Notizen eingetragen werden. Mit einem Klick auf den "Submit"-Button wird der Eintrag gespeichert. Die Speicherung wird durch die Meldung "Note updated: The Electric Blackbaord entry for …-Course has been changed" bestätigt.

|              | 🖻 http://lms.fu-berlin.de - Lateina 📃 🗔 🔀     |
|--------------|-----------------------------------------------|
| rsetzung (mo |                                               |
|              | Click Submit to finish. Click Cancel to quit. |
|              | Cancel Submit                                 |
|              | 🕘 Powe 🥥 Internet                             |

## Email

Inhalte können an ausgewählte BenutzerInnen der Plattform (InstruktorInnen, spezielle BenutzerInnen etc.) versendet werden. Eignet sich zur Kommunikation besonders kurzfristiger Änderungen (z.B. kurzfristige Raumänderungen).

Die Benutzer können die Emailfunktion über einen entsprechenden Menupunkt erreichen (in unserem Fall Kommunikation/Send Email). Danach stehen folgende Möglichkeiten der Emailversendung zur Verfügung:

| All Users                    | betrifft alle BenutzerInnen des Kurses                   |
|------------------------------|----------------------------------------------------------|
| All Groups                   | betrifft alle Arbeitsgruppen, die innerhalb des Kurses   |
|                              | arbeiten                                                 |
| All Teaching Assistant Users | betrifft alle "Assistant Users"                          |
| All Instructor Users         | betrifft. alle "Instructor Users"                        |
| Select Users                 | Mit "Select Users" lassen sich mittels Checkbox ein oder |
|                              | mehrere BenutzerInnen auswählen                          |
| Select Groups                | betrifft die Auswahl einer Arbeitsgruppe                 |

| •                        |                                                                                 |
|--------------------------|---------------------------------------------------------------------------------|
| Ankündigungen            | COURSES > TRANSNATIONALE POLITISCHE GESELLSCHAFT -> COMMUNICATIONS > SEND BMAIL |
| Kursinformationen        |                                                                                 |
| Staff Information        | All Users                                                                       |
| Texte und<br>Zusatzinfos | ▶ <u>All Groups</u>                                                             |
| Kommunikation            | All Teaching Assistant Users                                                    |
| Diskussionsforum         | All Instructor Users                                                            |
| Linksammlung             |                                                                                 |
| Kalender                 | Select Users                                                                    |
| My Grades                | Select Groups                                                                   |
| The Electric             |                                                                                 |
| Blackboard               |                                                                                 |
| Homepage                 |                                                                                 |
| Course Map               |                                                                                 |

Nach der Auswahl der entsprechenden Adressatenfunktion erscheint ein Fenster, über das man die Email gestalten kann. Hier findet man die üblichen Eingabemöglichkeiten von Betreff und Emailtext. Des Weiteren kann man über "Attachment" eine Datei anfügen. Hierzu öffnet sich ein Fenster, in dem man entweder den Pfad zu der Datei auf der lokalen Festplatte eingeben kann oder über Durchsuchen in einem Arbeitsplatzfenster auf dem lokalen Computer nach der Datei suchen kann. Ist die Email fertig bearbeitet, wird sie durch "Submit" verschickt. Der Absender bekommt ebenfalls die Email zu Kontrolle zugeschickt.

Erfahrungsgemäß gibt es bei der Versendung von Emails mit Blackboard große Probleme, da viele Junkmail Filter die Email als Junk identifizieren. Daher empfiehlt es sich, die Junkmail Einstellungen entsprechend zu modifizieren.

Ob Sonderzeichen richtig dargestellt werden, hängt von der Textcodierung ab mit der Emailprogramme wie z.B. *MS Outlook* oder *Mozilla Thunderbird* interpretieren. Im Zweifelsfall muss in den Programmen diesbezüglich die entsprechende Option gewählt werden.

### Announcements

"Announcements" (oder auch: Ankündigungen) können nur von InstruktorInnen ("Gradern"/ "Buildern"/"Assistants") gepostet werden. Hier werden vor Allem kurzfristige Änderungen, Verweise auf neue Texte/Diskussionen/Veranstaltungen oder auch Infos über benötigte Software (z.B.: Woher bekomme ich die neueste Version des *Acrobat Reader*?) sofort für alle einsehbar. Für die anderen BenutzerInnen sind die "Announcements" nur einsehbar.

Die aktuellen "Announcements" werden bei "My Institution" unterhalb der einzelnen Kurse mit Überschrift aufgeführt und können auch direkt angeklickt werden. Dann gelangt man allerdings nur zu den "Announcements". Dort können die verschiedenen Kurse durch das Feld oberhalb aufgerufen werden, wo dann jeweils die entsprechenden "Announcements" erscheinen. Zu der kompletten Kursseite gelangt man so aber nicht.

| Announcements<br>Calendar          | My Announcements 🗧 🖉                                                                                  | My Courses 👄                                                                                             |
|------------------------------------|----------------------------------------------------------------------------------------------------|----------------------------------------------------------------------------------------------------|
| Tasks                              | <u>Selbstregistrierung für Studierende der FU</u>                                                     | Courses in which you are enrolled:                                                                       |
| I <u>View Grades</u><br>Send Email | Transnationale politische Gesellschaft: Die politische Partizipation<br>der MexikanerInnen in den USA | In Transnationale politische Gesellschaft: Die politische<br>Partizipation der MexikanerInnen in den USA |
| User Directory                     | <u>Willkommen!</u>                                                                                    | Announcements                                                                                            |
| Address Book                       | Lateinamerika-Institut                                                                                | <u>Willkommeni</u>                                                                                       |
| Personal                           | Mein Beitrag zur Sonntagsarbeit                                                                       |                                                                                                    |
| Information                        | <u>Moritz</u>                                                                                         | My Organizations 😑                                                                                       |
| ot Linke                           | <u>Content Einleitung-die Korrigierte</u>                                                             | Organizations in which you are participating:                                                            |
| N-Verein                           | didaktik-kram course menue                                                                            | Lateinamerika-Institut                                                                                   |
| 1BF-Förderung                      | <u>StudentInneneinleitung</u>                                                                         |                                                                                                    |
|                                    | <u>Die Einleitung</u>                                                                                 | My Tasks 😑                                                                                               |
|                                    | <u>Content Area Didaktik</u>                                                                          | No tasks due.                                                                                            |
|                                    | <u>Einleitungstext Assessment</u>                                                                     | more                                                                                                    |
|                                    | <u>more</u>                                                                                           |                                                                                                    |
|                                    |                                                                                                    |                                                                                                    |
|                                    | My Calendar 🗧 🥥 😣                                                                                     |                                                                                                    |
|                                    | No calendar events have been posted today.                                                            |                                                                                                    |
|                                    | more                                                                                                  |                                                                                                    |

Wird die Kursseite aufgerufen, erscheinen zunächst – quasi als Startseite - die "Announcements" der letzten 7 Tage. Man kann mit dem oberen Reiter zwischen "View Today", "View Last 7 Days", "View Last 30 Days" und "View All" wählen. Dementsprechend werden die Ankündigungen angezeigt.

| Ankündigungen<br>Kursinformationen<br>Staff Information<br>Texte und<br>Zusatzinfos<br>Kommunikation<br>Diskussionsforum | COURSES > TRANSNATIONALE POLITISCHE GESELLSCHAFT                                                                                                    |
|----------------------------------------------------------------------------------------------------|----------------------------------------------------------------------------------------------------|
| Linksammlung<br>Kalender<br>My Grades<br>The Electric                                                                    | VIEW TODAY VIEW LAST 7 DAYS VIEW LAST 30 DAYS VIEW ALL<br>March 23, 2005 - March 30, 2005                                                                                                    |
| Blackboard<br>Homepage                                                                                                   | Tue, Mar 15, 2005 Willkommen!<br>Liebe TeilnehmerInnen,<br>schön, daß Ihr es bis hierher geschafft habt.<br>Über das Menue auf der linken Seite habt Ihr Zugang zu unseren Kursmaterialien.<br>Liebe Grüße und bis zur nächsten Sitzung,<br>Tabea |

### **Digital Dropbox**

Die "Digital Dropbox" dient als persönlicher Ablageordner für alle Arten von Dateien. Denkbare Beispiel: Hausarbeiten, die so an verschiedenen Orten zugänglich sind. Als InstruktorInnen können Dateien gezielt an die BenutzerInnen gesendet werden. Vonseiten der BenutzerInnen können die Dateien nur an die InstruktorInnen verschickt werden. So können beispielsweise Zusatztexte, die von Seiten der BenutzerInnen recherchiert worden sind, an den Instruktor weitergeleitet werden oder auch Lektüretips bzw. von den InstruktorInnen empfohlene Texte verschickt werden.

Als BenutzerInnen verfügt Ihr über eine "individuelle Dropbox", über die man Dateien nur mit den InstruktorInnen austauschen kann.

| COMMUNITY > LATEINAMERIKA INSTITUT > CONTROL PANEL > DIGITAL DROPBOX                                                |        |
|----------------------------------------------------------------------------------------------------|--------|
| Add File Send File<br>positive_examples.pdf<br>Valdivia Orozco, Pablo (lai_pvaldivia)<br>Submitted 03-18-2005 10:56 | Remove |
|                                                                                                    | ОК     |

Die "Digital Dropbox" kann über "Tools" aufgerufen werden, sofern sie von den InstruktorInnen eingerichtet wurde. Dort steht dann, wann und von wem Ihr ggf. Dateien erhalten haben. Diese könnt Ihr auch mittels des "Remove-" Buttons löschen.

Ihr könnt Dateien hoch laden ("Add file") wie auch senden ("Send file"). Allerdings hat man hier nicht die Möglichkeit, die gewünschten EmpfängerInnen selbst auszusuchen. Vielmehr wird die Datei automatisch von Blackboard an alle Personen mit Instruktoren-Rechten verschickt. Auch hier kann man wiederum zwischen einer bereits in der "Dropbox" hoch geladenen und einer neuen Datei auszuwählen.

| <u>COMMUNITY</u> > LATEINAMERIKA-INSTITUT > T <u>OOLS</u> > DIGITAL DROPBOX |    |
|-----------------------------------------------------------------------------|----|
| Add File Send File                                                          |    |
| No files found.                                                             |    |
|                                                                             |    |
|                                                                             |    |
|                                                                             | ОК |
|                                                                             |    |
|                                                                             |    |

### **Discussion Board**

Das Forum stellt einen von der Seminarzeit unabhängigen, für alle BenutzerInnen einsichtigen Kommunikationsraum dar und ist im Menu direkt über Discussion Board zugänglich. Ziel ist vor allem eine gemeinsame Diskussion, die voraussetzt, dass auf vorher Erwähntes eingegangen wird. Von daher ist eine möglichst geringe Anzahl von "Threads" förderlich. In einem Forum können sich die BenutzerInnen mit eigenen Beiträgen zu einem durch einen "Thread" angeregten Thema austauschen. Mögliche "Threads" wären:

"Veranstaltungshinweise", "Glossarfunktion", "Nach- und Vorbesprechung der Sitzung", "Literaturergänzungen", "Organisatorisches", "Offen gebliebene Fragen", "Klärung technischer Fragen und Probleme", "Diskussions– und Referatsvorbereitung", "Linksammlung", "Hausarbeitenexposés", "Infos zur AutorIn"...

| EW UNREAD MESSAGES V     |                         | EXPAND ALL 🛨  | COLLAPSE ALL -<br>SEARCH [ |
|--------------------------|-------------------------|---------------|----------------------------|
|                          |                         |               | SHOW OPTIONS               |
| 🗆 Regelmäßiges Treffen   | Walkowski, Niels-Oliver | 01-19-2005 13 | :29 New                    |
| Re: Regelmäßiges Treffen | Huth, Tabea             | 01-19-2005 21 | :58 New                    |
| Re: Regelmäßiges Treffen | Valdivia Orozco, Pablo  | 01-21-2005 08 | :00 New                    |
| Re: Regelmäßiges Treffen | Micalef, Moritz         | 01-21-2005 09 | :47 New                    |
| Re: Regelmäßiges Treffen | Zapata Galino, Martha   | 01-21-2005 09 | :56 New                    |
| Re: Regelmäßiges Treffen | Jäkel, Ingrid           | 01-21-2005 19 | :20 New                    |
| Re: Regelmäßiges Treffen | Huth, Tabea             | 01-21-2005 20 | :14 New                    |
| Re: Regelmäßiges Treffen | Jäkel, Ingrid           | 01-22-2005 11 | :00 New                    |
| Re: Regelmäßiges Tre     | Huth, Tabea             | 01-22-2005 11 | :19 New                    |
| Re: Regelmäßiges         | Valdivia Orozco, Pablo  | 01-22-2005 11 | :39 New                    |
| 🖃 <u>Re: Regelmäßig</u>  | <u>Huth, Tabea</u>      | 01-24-2005 11 | :16 New                    |
| Re: Regelmä              | <u>Huth, Tabea</u>      | 02-14-2005 14 | :41 New                    |
| 🗆 Ingrid länger krank    | Jäkel, Ingrid           | 02-03-2005 21 | :52 New                    |
| Re: Ingrid länger krank  | Huth, Tabea             | 02-03-2005 22 | :34 New                    |
| Re: Ingrid länger krank  | Müller, Markus-Michael  | 02-07-2005 18 | :50 New                    |
| "Mein Zwischenstand"     | Müller, Markus Michael  | 02-24-2005 22 | :01 New                    |
| Re: "Mein Zwischenstand" | Huth, Tabea             | 02-26-2005 18 | :42 New                    |

Handelt es sich um sehr umfangreiche Themenkomplexe, können dafür auch eigene Foren eingerichtet werden, um so für mehr Übersichtlichkeit zu sorgen. Hier ist wichtig, dass die Zahl der unterschiedlichen Foren nicht zu groß wird und die Zuordnung unmittelbar einsichtig ist. Die Foren werden durch InstruktorInnen eingerichtet, die "Threads" könnt Ihr selbst bestimmen.

Ihr könnt Euren Beiträgen Dateien anhängen und diese somit für alle zugänglich hoch laden. Dies ist ein besonders erwähnenswertes Feature, da die Diskussion mit weiterführendem Material bereichert werden kann und weiterführende Infos auf diese Weise allen zur Verfügung gestellt werden. Anonymes Posten kann seminarkritische Beiträge erleichtern. Das Forum eignet sich auch zur Bereitstellung von Protokollen und Handouts.

Empfehlungen für eine gelungene Forumnutzung:

#### 0.

Ein Forum lebt per definitionem vom Austausch: Viele bringen ihre unterschiedlichen Meinungen und Infos in einen Pool ein, von dem alle profitieren. "Threads", bei denen ein bis drei Personen alle Arbeit erledigen und der Rest konsumiert, entsprechen diesem Prinzip nicht und sind dann eher Arbeitsgruppen.

### 1.

Zunächst sollte sich vergewissert werden, ob es nicht schon einen "Thread" gibt, der die Frage/das Thema behandelt. Wenn dies der Fall ist, sollte sich auf vorige Beiträge bezogen werden, damit das Thema im Vordergrund und ein Zusammenhang erkennbar bleibt. Einen Beitrag zu posten, ohne die letzten Einträge gelesen zu haben, ist in jedem Fall kontraproduktiv. Eine Umbenennung des "Threads" ist nur in absoluten Ausnahmefällen ratsam.

#### 2.

Empfehlenswert ist ein aussagekräftiger "Thread". "Lateinamerika" reicht nicht aus.

#### 3.

Probleme so konkret und eindeutig wie möglich beschreiben. (Also nicht: "Irgendwie verstehe ich nicht, was damit gemeint ist.")

4.

Wenn auf Fragen geantwortet/Themen eingegangen wurde, dann ist ein Feedback angebracht. Und: auch wenn man die Dinge alleine herausfindet, ist zumindest ein kurzes Statement schön. Auf Hilfestellungen/Ideen/Tipps/Vorschläge sollte allein schon deshalb geantwortet werden, da die Anderen gerne wissen möchte, ob die Antwort hilfreich war oder nicht.

5.

Vor dem Absenden die Beiträge noch einmal auf Grammatik und Rechtschreibung und Lesbarkeit prüfen. Am Besten "Preview" aufrufen. (Das gilt erst recht bei eventuell nach zurecherchierenden Namen, so etwa: Verdreher wie beispielsweise beim Namen "Gracía" statt "García".

In den Beiträgen erhöhen Absätze die Lesbarkeit ungemein und verschrecken nicht gleich die Leser. Außerdem wird die Lektüre weniger ermüdend.

7.

Verwendung von vielen Satzendzeichen. Mehrere Fragezeichen/Ausrufezeichen empfindet man als aufdringlich und unhöflich und gehören wohl eher zur Chat-Sprache. Die Foren-Beiträge sind tatsächlich als Beiträge gedacht und nicht als Ausdruck persönlicher Befindlichkeiten. Beispiel: DAS finde ich aber nicht!!!!!!!!:-(

8.

"Doppelposts" vermeiden.

9.

Bei Bezug auf vorige Beiträge diesen auch klar machen. Gerne auch zitieren ("copy and paste"), um Missverständnisse zu vermeiden. Aber auch hier gilt: nur so viel wie für das Verständnis nötig.

Möchtet Ihr einen neuen "Thread" einbringen, könnt Ihr dies über "Add Thread" tun. Ihr könnt unter "Add Attachment" ggf. Zusatzmaterial anknüpfen und schließlich mit "Submit" bestätigen.

| Ankündigungen                          | Create New                                                        |
|----------------------------------------|-------------------------------------------------------------------|
| Kursinformationen<br>Staff Information | Forum: Glossar                                                    |
| Texte und<br>Zusatzinfos               | Author: Huth, Tabea                                               |
| Kommunikation<br>Diskussionsforum      | Subject                                                           |
| Linksammlung<br>Kalender               | Message Normal ▼ 3 ▼ Times New Roman ▼ B I U ≣ ≣ ≣ ≣ ⊞ ⊞ ∉ ≢      |
| My Grades<br>The Electric              | * 🖪 🖤 🐰 🗈 🛍 🗠 🖙 🍓 💷 🍠 🖉 🔺 $\sqrt{\chi}$ 💨 <html> Preview 😰</html> |
| Blackboard<br>Homepage                 |                                                                   |
| Course Map                             |                                                                   |
|                                        |                                                                   |
|                                        |                                                                   |
|                                        |                                                                   |
|                                        |                                                                   |
|                                        | Post message as Anonymous                                         |
|                                        | Attachment Uurchsuchen                                            |
|                                        | Cancel Submit                                                     |

Standardmäßig werden alle Beiträge gezeigt. Mit dem Button "View new messages" kann die Anzeige auf nur ungelesenen Beiträge reduziert werden. Am rechten Rand findet Ihr die Legende zur Anzeige der Baumstruktur. Wenn Ihr "+" anklickt, öffnen sich alle zu einem "Thread" gehörigen Beiträge. Mit "-" lassen sich diese wieder zusammenklappen und es ist nur der "Haupthread" sichtbar.

Oben rechts kann man mit dem Button "Show Options" verschiedene Ansichts-Optionen bzgl. der Forum-Einträge auswählen, die man mit "Hide Options" wieder ausblenden kann. Folgende Möglichkeiten stehen zur Verfügung:

| Select all | Alle Forums-Einträge werden markiert.                                 |  |
|------------|-----------------------------------------------------------------------|--|
| Unselect   | Die Markierung aller Forums-Einträge wird aufgehoben.                 |  |
| Invert     | Die Markierungen werden vertauscht (unmarkierte Einträge werden       |  |
|            | in markierte umgewandelt und umgekehrt).                              |  |
| Read       | Alle als "read" markierte Einträge werden nicht mehr als "new"        |  |
|            | angezeigt.                                                            |  |
| Unread     | Alle mit "unread" markierten, bereits gelesenen Einträge werden als   |  |
|            | "new" markiert.                                                       |  |
| Collect    | Alle als "collect" markierten Einträge werden untereinander auf einer |  |
|            | Seite aufgelistet.                                                    |  |

| •                 |                                                         |                                                |                             |
|-------------------|---------------------------------------------------------|------------------------------------------------|-----------------------------|
| Ankündigungen     | COURSES > TRANSNATIONALE POLITISCHE GESELLSCHAFT- > COM | MAUNICATIONS > DISCUSSION BOARD > GLOSSAR      |                             |
| Kursinformationen |                                                         |                                                |                             |
| Staff Information |                                                         |                                                |                             |
| Texte und         | Add New Thread                                          |                                                |                             |
| Zusatzinfos       | VIEW UNREAD MESSAGES                                    |                                                | EXPAND ALL + COLLAPSE ALL - |
| Kommunikation     |                                                         |                                                | SEARCH [2                   |
| Diskussionsforum  |                                                         |                                                | HIDE OPTIONS                |
| Linksammlung      |                                                         |                                                |                             |
| Kalender          |                                                         | SELECT ALL UNSELECT INVERT READ UNREAD COLLECT |                             |
| My Grades         |                                                         | Iliah Tahaa                                    | 10.28.2004 10:00            |
| The Electric      | Rassismusdefinition                                     | num, rapea                                     | 10-28-2004 16:00 New        |
| Blackboard        | Re: Rassismusdefinition                                 | <u>Schuetze, Stephanie</u>                     | 12-20-2004 15:08 New        |
|                   |                                                         |                                                |                             |

Bei Bedarf kann von dieser Seite aus auch eine E-Mail an die VerfasserInnen geschickt werden, sofern sie ihre Einträge nicht anonym ins Forum gestellt haben. Hierfür ist einfach nur der Name anzuklicken.

Um auf einen Beitrag zu antworten, klickt man den entsprechenden Eintrag (nicht den Verfasser/die Verfasserin) an. Hierauf öffnet sich eine neue Seite auf welcher der entsprechende Text des Eintrags angezeigt wird. Mittels des Anklickens des "Reply"-Buttons kann man nun eine eigene Antwort auf diesen Eintrag formulieren.

| Community > lateinamerika institut > control panel > discuss           Message View | ION BOARD > MESSAGE VIEW                                        |                                 |
|-------------------------------------------------------------------------------------|-----------------------------------------------------------------|---------------------------------|
| < ← Previous Message Next Message >>                                                |                                                                 |                                 |
| Forum: Termine und Absprachen                                                       |                                                                 | Times Read: 8                   |
| Date: 01-22-2005 11:39                                                              |                                                                 |                                 |
| Author: Valdivia Orozco, Pablo < <u>p.valdivia@web.de</u> >                         |                                                                 |                                 |
| Subject Re: Regelmäßiges Treffen                                                    |                                                                 |                                 |
|                                                                                     |                                                                 | (Remove                         |
| IA, Ingrid! ein klares JA! zu Dienstag. Das kann - wie bei V<br>Bis Dienstag??      | Vahlen - erst eine Gultigkeit beansprochen, wenn eine bestimmte | Menge (alle!) sich dazu aulsem. |
| Pablo                                                                               |                                                                 |                                 |
|                                                                                     |                                                                 | Reply                           |
| ◄ Previous Message Next Message ►►                                                  |                                                                 |                                 |
| hread Detail                                                                        |                                                                 |                                 |
| Regelmäßiges Treffen                                                                | Walkowski, Niels-Oliver                                         | 01 10 2005 12:20                |
|                                                                                     |                                                                 | 01-13-2003 13.23                |
| Re: Regelmäßiges Treffen                                                            | Huth, Tabea                                                     | 01-19-2005 13:29                |

Es öffnet sich eine neue Seite, auf der man zuerst das Thema seiner Antwort angeben muss ("Subject"). Hier empfiehlt es sich, der Standard-Einstellung von Blackboard zu folgen, die automatisch in der "Subject"-Zeile den Titel des ursprünglichen Eintrages mit einem "Re:" versieht. Nachfolgend hat man in dem Feld "Message" Platz um seine Antwort zu formulieren. Hier kann man Dateien anhängen ("Attatchment") und - sofern die InstruktorInnen diese Möglichkeit bereitgestellt haben - auswählen, ob man seinen Eintrag anonym posten möchte oder nicht ("Post message as Anonymous"). Abschließend muss wieder mit "Submit" bestätigt oder mit "Cancel" abgebrochen werden.

Nachfolgend wird der Eintrag in dem Diskussionsforum zugänglich gemacht, was erneut mit "OK" zu bestätigen ist.

## **Group Pages**

Euch wird über die "Group Pages" die Möglichkeit gegeben, Euch in einer eigenen Untergruppe auszutauschen. Mit den vorgesehenen Funktionalitäten ist ein weitestgehend selbständiges Arbeiten möglich. Dies eignet sich besonders gut für Gruppenarbeiten wie die Erarbeitung einer gemeinsamen Präsentation. So können Dateien, die für alle Gruppenmitglieder relevant sind, ausgetauscht werden. Es gibt hier auch gruppeninterne Diskussionsforen, die nur für die Gruppe sowie die InstruktorInnen zugänglich sind.

Es ist zu beachten, dass die InstruktorInnen die Seiten einrichten und die BenutzerInnen zuweisen. Ihr findet die Gruppen-Seiten standardmäßig auf der Startseite unter der Rubrik "Communication Area" und werdet durch die InstruktorInnen zugeteilt.

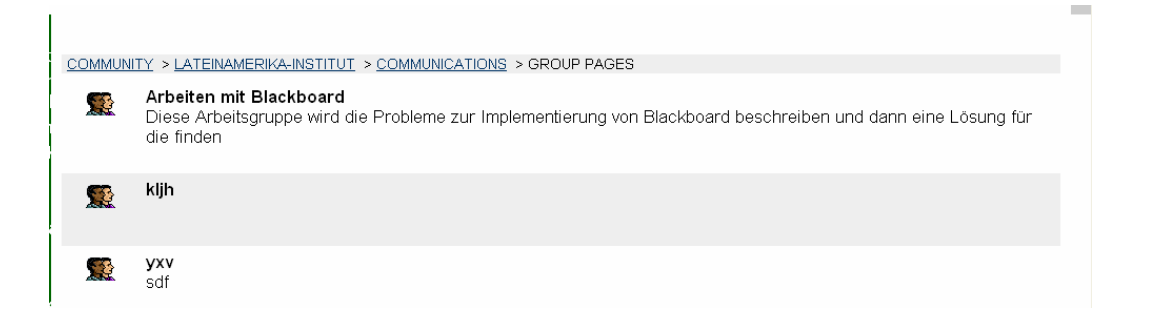

# **Chat/Virtual Classroom**

Diese beiden Funktionen setzen eine gleichzeitige Online-Präsenz der BenutzerInnen voraus und bedürfen von daher einer genauen Planung und Vorlaufzeit. Der "Chat" etwa eignet sich als virtuelle Sprechstunde, der "Virtual Classroom" als virtuelle Veranstaltung. Es handelt sich um die beiden Echtzeitkommunikationsmedien der Plattform.

Ein besonderes Feature bieten die so genannten "Recordings", welche die im "Chat" geführten Gespräche aufzeichnen und so auch für spätere Gelegenheiten verfügbar machen. Diese können jederzeit von allen BenutzerInnen eingesehen werden.

| COMMUNITY > LATEINAMERIKA INSTITUT > COMMUNICATIONS > COLLABORATION > MEW RECORDINGS  Session Recordings |                            |                                        |      |  |  |  |  |
|----------------------------------------------------------------------------------------------------|----------------------------|----------------------------------------|------|--|--|--|--|
| Back to Sessions                                                                                         |                            |                                        |      |  |  |  |  |
| Search by:   Recording Name  Date Created (MM+DD-YY)  Search                                             |                            |                                        |      |  |  |  |  |
| Recording Name                                                                                           | Date Created               | Recording Duration (day:hr:min:sec:ms) |      |  |  |  |  |
| Feb 2, 2005 9:10:36 PM CET                                                                               | Feb 2, 2005 at 9:10 PM CET | 0:00:20:21:180                         | OK ) |  |  |  |  |
|                                                                                                    |                            |                                        |      |  |  |  |  |
|                                                                                                    |                            |                                        |      |  |  |  |  |

Der "Virtual Classroom" baut auf dem "Chat" auf, ergänzt diesen aber durch zahlreiche Zusatzfunktionen und erfordert erweiterte EDV Kenntnisse bzw. einen recht hohen Grad an "Web-Literacy" sowie eine detaillierte Vorausplanung.

Denkbar ist hier zum Beispiel eine gemeinsame "Reise" durchs Web, da der "Virtual Classroom" einen internen Browser beinhaltet. Darüber hinaus lassen sich alle Arten von Dateien für alle teilnehmenden BenutzerInnen in einem dafür vorgesehenen Präsentationsfenster darstellen. Denkbare Einsatzbereiche sind Nachbereitung und Nachhilfe in Form von virtuellen Tutorien.

Weitere Beispiele: Gemeinsame Textarbeit an vorher präsentierten Textbeispielen, Diskussion und Illustration an Bildmaterial. Im Falle von verhinderter physischer Anwesenheit der DozentInnen kann alternativ auf den Virtual Classroom ausgewichen werden. Dieses Feature setzt ein Java Plug-In (s. Kompatibilitätsliste) sowie eine stabile und relativ schnelle Internetverbindung voraus.

|                               |                     |                 | Microsoft®<br>Internet Explorer |     |     | Netscape Navigator® |     |     |      |      |     |     |     |     |
|-------------------------------|---------------------|-----------------|---------------------------------|-----|-----|---------------------|-----|-----|------|------|-----|-----|-----|-----|
|                               |                     |                 | 4.5                             | 5.0 | 5.1 | 5.2                 | 5.5 | 6.0 | 4.76 | 4.77 | 6.0 | 6.1 | 6.2 | 7.0 |
| Blackboard<br>Learning<br>and | Microsoft           | Windows<br>2000 |                                 | х   |     |                     | х   | х   |      | x    |     |     |     |     |
| Community<br>Portal           | Windows®            | Windows<br>XP   |                                 |     |     |                     |     | х   |      |      |     |     | х   | х   |
| (Release<br>6.0(FU)           | Apple<br>Macintosh® | Mac®<br>OS 9.2  |                                 | х   | х   |                     |     |     |      | х    |     |     |     | х   |
| (=)                           |                     | Mac®<br>OS X.1  |                                 |     | х   | х                   |     |     |      |      |     |     | х   | х   |
|                               |                     | Mac®<br>OS X.2  |                                 |     |     | х                   |     |     |      |      |     |     |     | х   |

Den "Chat" bzw. "Virtual Classroom" erreicht Ihr standardmäßig über die "Communication-Tools" ("Collaboration") auf der Hauptseite. In dem sich daraufhin öffnenden Fenster werden die beiden in dieser Rubrik zur Verfügung stehenden Tools "Virtual Classroom" ("Lecture Hall") und "Chat" ("Office Hours") angezeigt.

| COMMUNITY > LATEINAMERIKAINSTITUT > COMMUNICATIONS > COLLABORATION Collaboration Sessions |      |                                    |                            |                 |    |  |  |
|-------------------------------------------------------------------------------------------|------|------------------------------------|----------------------------|-----------------|----|--|--|
| Filter<br>Show All                                                                        | V GO | Search by 💿 Session Name 🔵 Start D | Date O End Date (MM/DD/YY) | Search          |    |  |  |
| Session Name                                                                              | Tool | ▼<br>Start Date                    | Fnd Date                   |                 |    |  |  |
| 💕 Office Hours                                                                            | Chat |                                    |                            | Join            |    |  |  |
| 🐠 Test                                                                                    | Chat |                                    |                            | Join Recordings |    |  |  |
|                                                                                           |      |                                    |                            |                 | ОК |  |  |

Nachdem man die "Join"- Taste geklickt hat, öffnet sich das "Launching Chat Tool" Fenster. Sollte der Benutzer den "Chat" zum ersten Mal nutzen, so wird er ggf. dazu aufgefordert, sich durch das Klicken des angezeigten "Links", das für die Chatfunktion notwendige "JAVA Plug-In" In herunter zu laden und zu installieren. Dieser Vorgang muss lediglich einmal durchgeführt werden.

| COMMUNITY > LATEINAMERIKA-INSTITUT > COMMUNICATIONS > COLLABORATION > LAUNCH CHAT                                                                                                    |  |  |  |  |  |
|----------------------------------------------------------------------------------------------------|--|--|--|--|--|
| 🗊 Launching Chat Tool                                                                                                    |  |  |  |  |  |
|                                                                                                    |  |  |  |  |  |
| Chat Loading.                                                                                                    |  |  |  |  |  |
| Leaving this page will close the Chat window.                                                                                                    |  |  |  |  |  |
| Java Plug-in is required for Chat to run. Java Plug-in should download and begin installation automatically. Download time will vary by<br>connection speed.                                                            |  |  |  |  |  |
| If the Java Plug-in is not installed or there are problems loading Chat, download the Java Plug-in.                                                                                                    |  |  |  |  |  |
| If a screenreader is being used to access the accessible Chat tool, the Java Access Bridge may need to be installed so that the screenreader<br>can interact with the keyboard shortcuts and alt tags in the Chat tool. |  |  |  |  |  |
| Note that JAWS 4.5.1 and later will work with the Java Access Bridge version 1.0.3.                                                                                                    |  |  |  |  |  |
| <u>Click here</u> to view the installation help documentation.                                                                                                    |  |  |  |  |  |
| <u>Click here</u> to download the Java Access Bridge.                                                                                                    |  |  |  |  |  |
|                                                                                                    |  |  |  |  |  |
| ок                                                                                                    |  |  |  |  |  |

Ist das "JAVA Plug-In" bereits installiert, so erscheint nach dem Öffnen des "Launching Chat Tool" Fensters das eigentliche "Chat Fenster" als kleineres "Pop Up-Fenster" in der Mitte des Bildschirms.

| perli    | 🕾 Blackbo                        | ard Ch                | at                       |                                                                                                    | D_607_1 💙                   | 🔁 Wechseln zu      | Links »        |
|----------|----------------------------------|-----------------------|--------------------------|----------------------------------------------------------------------------------------------------|-----------------------------|--------------------|----------------|
| ni       | Bb II Vie                        | 🔊 📑 Clea              |                          | Office Hours (Student)                                                                                                    |                             |                    |                |
|          | Participants(1)<br>Tabea Huth    | Ro                    | ile 🗢 (0)                | [Tabea Huth joined the session] Mar 30, 2005 1:20:21 PM<br>CEST<br>[Tabea Huth left the session] Mar 30, 2005 1:21:11 PM CEST<br>[Tabea Huth joined the session] Mar 30, 2005 1:45:39 PM<br>CEST<br>Tabea Huth: Hallo! Ich bin drin Mar 30, 2005 1:23:04 PM CEST | CHAT                        |                    |                |
| J<br>Va  | i UserInfo 🖨<br>Java Applet Wind | Private Mess          | age 🕑                    | Compase Send                                                                                                    | allation automatically. Dov | wnload time will   |                |
| lf       | the Java Plu                     | g-in is n             | ot installe              | d or there are problems loading Chat, download the <u>Ja</u>                                                                                                    | va Plug-in.                 |                    |                |
| lf<br>Se | a screenrea<br>creenreader       | der is be<br>can inte | eing used<br>ract with t | to access the accessible Chat tool, the Java Access E<br>ne keyboard shortcuts and alt tags in the Chat tool.                                                                                                    | ridge may need to be ins    | talled so that the | e              |
| N        | ote that JAW                     | 'S 4.5.1              | and later                | will work with the Java Access Bridge version 1.0.3.                                                                                                    |                             |                    |                |
|          | <u>lick here</u> to v            | iew the i             | nstallatior              | help documentation.                                                                                                    |                             |                    |                |
| С        | lick here to c                   | lownload              | I the Java               | Access Bridge.                                                                                                    |                             |                    |                |
|          |                                  |                       |                          |                                                                                                    |                             | 0                  |                |
| ərlin    | .de:8011/webap                   | ps/bb-cha             | tplugin/links,           | /plugin_download.jsp?return_base_url=http%3A%2F%2Flms.fu-be                                                                                                    | 🥥 Internet                  |                    |                |
| ickbo    | bard Learni                      | 🌺 Black               | board Chat               |                                                                                                    |                             | DE 🔇 🎘 🚆 👯         | <b>3</b> 13:46 |

Folgender Funktionsaufbau kennzeichnet den Chat:

1.

Auf der linken Seite des Chatfensters sind alle aktuell am Chat teilnehmenden Benutzer aufgelistet. Neben dem Namen der BenutzerInnen ist ein Symbol zu sehen, welches sie als Student oder InstruktorIn ausweist. Hier ist es wichtig darauf hinzuweisen, dass der Benutzerstatus bei der Chatfunktion keine Auswirkung auf die Möglichkeiten der Nutzung hat. Am unteren Rand dieses Fensters sind drei Felder zu sehen: Das Feld "Information" zeigt ihnen den aktuellen Status des ausgewählten Benutzers an. Mittels der "Private Message" können die Benutzer Nachrichten an einzelne ChatteilnehmerInnen versenden, ohne, dass diese für die anderen Benutzer einzusehen sind. Mittels der dritten Funktion, die durch ein Profil in der Seitenansicht gekennzeichnet ist, lassen sich einzelne BenutzerInnen durch die ModeratorInnen aktivieren oder deaktivieren.

2.

Im Zentrum des "Chats" steht das Fenster, in dem alle bisherigen Einträge, nicht nur dieser sondern aller vorangegangenen Sitzungen dieses "Chats" zu sehen sind. Die Einträge beginnen jeweils mit dem Namen der BenutzerInnen und dem Datum des erfolgten Eintrags. Um einen neuen Eintrag hinzuzufügen, wird in das Feld "Compose", das durch einen Stift kenntlich gemacht ist, am unteren Rand des Fensters der gewünschte Beitrag geschrieben. Durch das Klicken der "Send"-Taste, wird der gewünschte Eintrag für alle BenutzerInnen sichtbar gemacht.

3.

Am oberen Rand des "Chatfensters" befinden sich weitere vier Buttons mit unterschiedlichen Funktionszuweisungen. Über die "View" Funktion lässt sich einstellen, ob die "Private Messages" in einem separaten Fenster am linken Rand des "Chats" erscheinen sollen ("Show in separate frame"), oder nur durch eine andere Färbung kenntlich gemacht im eigentlich

"Chatfenster" erscheinen sollen ("Show in Line"). Die "Control"-Funktion regelt die Übersendung von "Private Messages". ("Activate Private Messaging or Diable Private Messaging").

Der "Virtual Classroon" setzt mehr als alle anderen Funktionen eine gute Planung voraus. Von daher ist ein Probelauf sehr ratsam: Allen BenutzerInnen muss der "Virtual Classroom" schon vertraut sein, ehe man dort gewinnbringend arbeiten kann. Aufgrund der zahlreichen Funktionalitäten ergibt sich eine große Vielfalt an Gestaltungsmöglichkeiten, die einer guten Koordination bedürfen.

| 😻 http://bb-app.cedis.fu-berlin.de:8011 - Bl                        | lackboard Virtual Classroom - Mozilla Firefox                | . 🗆 🗵    |
|---------------------------------------------------------------------|--------------------------------------------------------------|----------|
| 🔠 🗄 View 😂 Controls 📑 Clear 🔇                                       | End 🛱 Breakouts Lecture Hall (Moderator)                     |          |
| Classroom Tool                                                      |                                                              | <u> </u> |
| 🛄 Course Map                                                        |                                                              |          |
| 📮 Whiteboard 🛛 📫 📫                                                  | >                                                            |          |
| Stroup Browser                                                      |                                                              |          |
| 😰 Ask Question                                                      |                                                              |          |
| (D) Question Inbox (0)                                              |                                                              |          |
| Whiteboard                                                          |                                                              |          |
| Controls Tools                                                      |                                                              |          |
| $\mathbf{P} \mathbf{V} \mathbf{Z} \mathbf{D} \mathbf{O} \mathbf{T}$ |                                                              |          |
| Fill Color: Blue                                                    |                                                              |          |
| Pen Color, Black                                                    |                                                              |          |
|                                                                     |                                                              |          |
|                                                                     |                                                              |          |
| Font: Arial 🗸 🗸                                                     |                                                              |          |
| Font Size: 36 💌                                                     |                                                              |          |
|                                                                     | Line with left the session as as sees to solve out           | <u> </u> |
|                                                                     | [Tabea Huth leicold the session] so as so as as as a         | <b>^</b> |
| Participants(1) Role 🕑 (U)                                          | Tabled Hutti juineu the session] 30.03.2005 13:33:23 CEST    |          |
| Moritz Micalet 🔮                                                    | I apea Huth left the session 30.03.2005 13:34:45 CEST        |          |
|                                                                     | [Tabea Huth joined the session] 30.03.2005 13:35:55 CEST     |          |
|                                                                     | [Tabea Huth left the session] 30.03.2005 13:35:59 CEST       | 333      |
|                                                                     | [Moritz Micalef joined the session] 30.03.2005 13:44:40 CEST |          |
|                                                                     |                                                              | -        |
|                                                                     | 🖉 Compose                                                    | 🏟 Send   |
| 🖠 User Info 📫 Private Message 🧕 🧕 🕵                                 | Joined session successfully.                                 |          |
| Applet blackboard.plugins.virtualclassroom.DisplayA                 | ActiveToolApplet started                                     |          |

#### a) BenutzerInnen:

Man unterscheidet zwischen aktiven und passiven BenutzerInnen. Allerdings lassen sich die Funktionen einzeln zuteilen und so sind alle BenutzerInnen genau definiert. Das kann man auch online im Laufe der Veranstaltung tun. Folgende Funktionen bestimmen die Partizipationsmöglichkeiten der BenutzerInnen:

"Chat" "Private Messaging" "Course Map" "Whiteboard" "Group Browser" "Ask Question" "Question Inbox"

b) Die exklusiv im "Virtual Classroom" verfügbaren Funktionen im einzelnen (ohne "Chat" und "Private Messaging"):

#### "Course Map":

Man hat Zugriff auf die gesamte Kursstruktur und kann an der Tafel ("Whiteboard") auch alle Elemente des Kurses anzeigen lassen. Das ist ein sehr effektives "Tool", um schnell auf einen Beitrag oder auf den Seminarplan einzugehen oder um etwas zu anhand des Kursmaterials zu erläutern "Whiteboard":

Diese virtuelle Tafel ist neben der unteren Chatleiste das Herzstück des Virtual Classroom. Dort können vor allem aktive BenutzerInnen für alle sichtbar Folgendes anzeigen lassen:

Seitenzahl (Folien) festlegen Auswahl einzelner Elemente wie Textfelder etc. Freies Zeichnen oder auch in Autoformen (Linien etc.) Mathematische Gleichungen Textfelder

"Group Browser":

Hier können ganze Internetseiten angezeigt werden. Eignet sich, wenn schnell auf Wissen im Netz zurückgriffen oder etwas von der eigenen Seite ausgehende illustriert bzw. Material abgerufen werden soll.

"Ask Question" und "Question Inbox":

Diese beiden Funktionen stellen neben dem "Chat" den eigentlichen Kommunikationsteil mit den InstruktorInnen ("Active User") dar. Hier können in speziell dafür eingerichteten Textfeldern Fragen gestellt bzw. gesammelt werden. Die Standardeinstellung sieht vor, dass die passiven BenutzerInnen Fragen stellen können, die dann in der "Inbox" der aktiven BenutzerInnen gesammelt werden und auch unmittelbar beantwortet werden können. Man kann die Fragen nach beantwortet/unbeantwortet gliedern lassen.

Die InstruktorInnen können darüber hinaus mit der "Clear"-Funktion entweder nur ihre Tafel oder die aller Teilnehmer löschen, um dann neu anzusetzen. Im Zweifelsfall sollte man eine neue Seite ("Whiteboard") öffnen, so dass man auf das alte Material jederzeit zurückgreifen kann.

Wie auch im "Chat" kann man Sitzungen aufnehmen. Auch das "Browsing" – sofern es in der Tafel und nicht in einem externen Fenster geschieht – wird aufgenommen. So wird jede Sitzung archiviert, was sich sehr für Klausurvorbereitung o.Ä. eignet.